# **BANCO CENTRAL DE VENEZUELA**

RIF G20000110-0

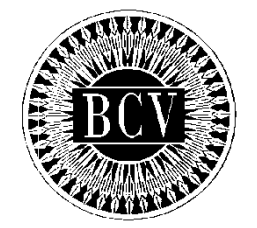

# INSTRUCTIVO DEL USUARIO EXTERNO DEL PORTAL EXTRANET - SERVICIO DE CRÉDITO INTRADÍA Y REPO UN DÍA

Septiembre, 2016

#### CAPÍTULO: INSTRUCTIVO DEL USUARIO EXTERNO DEL PORTAL EXTRANET – SERVICIO DE CRÉDITO INTRADÍA Y REPO UN DÍA

TÍTULO:

## APROBACIÓN

PÁG.: 1 de 1

A partir de la presente fecha entra en vigencia el "Instructivo del Usuario Externo del Portal Extranet – Servicio de Crédito Intradía y Repo un Día" cuyo objetivo es establecer los lineamientos y pasos que deben cumplir las Instituciones del Sector Bancario para efectuar operaciones y consultas, a través del Portal Extranet - Servicio de Crédito Intradía y Repo un Día, desarrollado y administrado por el Banco Central de Venezuela.

El Instructivo en referencia está suscrito por las Gerencias de Operaciones Monetarias y de Sistemas e Informática como unidades responsables de su elaboración, conformado por la Vicepresidencia de Operaciones Nacionales y aprobado por la Primera Vicepresidencia Gerencia.

Caracas, 18 de Noviembre de 2016.

Aprobado por:

| ELABORADO POR:                            |                                    |  |  |  |
|-------------------------------------------|------------------------------------|--|--|--|
|                                           |                                    |  |  |  |
|                                           |                                    |  |  |  |
|                                           |                                    |  |  |  |
| Gerencia de Operaciones Monetarias        | Gerencia de Sistemas e Informática |  |  |  |
| CONFORMADO POR:                           |                                    |  |  |  |
|                                           |                                    |  |  |  |
|                                           |                                    |  |  |  |
|                                           |                                    |  |  |  |
| Vicepresidencia de Operaciones Nacionales |                                    |  |  |  |

Primera Vicepresidencia Gerencia

| INSTRUCTIVO DEL USUARIO EXTERNO DEL PORTAL EXTRANET – SERVICIO DE<br>CRÉDITO INTRADÍA Y REPO UN DÍA | EMISIÓN          | AC | CTUALIZACIÓN |
|----------------------------------------------------------------------------------------------------|------------------|----|--------------|
|                                                                                                    | Septiembre, 2016 |    |              |

# CAPÍTULO: INSTRUCTIVO DEL USUARIO EXTERNO DEL PORTAL EXTRANET – SERVICIO DE CRÉDITO INTRADÍA Y REPO UN DÍA PÁG.:

| TITULO: |
|---------|
|---------|

# **CONTENIDO**

|             |                                                       | PÁGINAS |
|-------------|-------------------------------------------------------|---------|
| INTRODUCCIÓ | Ν                                                     | 1-1     |
| CAPÍTULO I  | NORMAS GENERALES                                      | 1-3     |
| CAPÍTULO II | DESCRIPCIÓN DEL SISTEMA                               |         |
|             | Módulo de Registro de Operaciones de Crédito Intradía |         |
|             | 1. Registro y cambio de clave                         | 1-3     |
|             | 2. Registro de crédito intradía                       | 1-3     |
|             | 3. Cancelación de crédito intradía                    | 1-2     |
|             | Módulo de Monitor de Cuentas                          |         |
|             | 1. Información de cuenta                              | 1-1     |
|             | Módulo de Garantías de Líneas de Crédito              |         |
|             | 1. Incorporación y desincorporación de elegibles      | 1-3     |
|             | 2. Posición individual de elegibles                   | 1-2     |
|             | Módulo de Consultas                                   |         |
|             | 1. Corte de cuenta                                    | 1-1     |
|             | 2. Operaciones del día                                | 1-1     |
|             | 3. Operaciones por vencer                             | 1-2     |
|             | 4. Operaciones ejecutadas                             | 1-1     |
|             | 5. Histórico de operaciones                           | 1-2     |
|             | 6. Resumen de operaciones                             | 1-2     |
|             | 7. Impresión                                          | 1-1     |

| INSTRUCTIVO DEL USUARIO EXTERNO DEL PORTAL EXTRANET – SERVICIO DE<br>CRÉDITO INTRADÍA Y REPO UN DÍA | EMISIÓN          | AC | ACTUALIZACIÓN |  |
|----------------------------------------------------------------------------------------------------|------------------|----|---------------|--|
|                                                                                                    | Septiembre, 2016 |    |               |  |

#### CAPÍTULO: INSTRUCTIVO DEL USUARIO EXTERNO DEL PORTAL EXTRANET – SERVICIO DE CRÉDITO INTRADÍA Y REPO UN DÍA TÍTULO:

#### CONTENIDO

PÁG.:

## PÁGINAS

# CAPÍTULO III ANEXOS

| <ol> <li>DPCS-02 Solicitud de Códigos y Claves para el Acceso y<br/>Uso de las Aplicaciones ante el BCV</li> </ol> | 1-1 |
|----------------------------------------------------------------------------------------------------|-----|
| <ol> <li>DPCS-04 Solicitud de Conexión a través de Internet para<br/>los Servicios del BCV</li> </ol>              | 1-2 |
| 3. Perfiles del usuario externo                                                                                    | 1-1 |

CAPÍTULO IV GLOSARIO

1-1

| INSTRUCTIVO DEL USUARIO EXTERNO DEL PORTAL EXTRANET – SERVICIO DE<br>CRÉDITO INTRADÍA Y REPO UN DÍA | EMISIÓN          | ACTUALIZAC | NÓN |
|----------------------------------------------------------------------------------------------------|------------------|------------|-----|
|                                                                                                    | Septiembre, 2016 |            |     |

#### CAPÍTULO: INSTRUCTIVO DEL USUARIO EXTERNO DEL PORTAL EXTRANET – SERVICIO DE CRÉDITO INTRADÍA Y REPO UN DÍA

TÍTULO:

#### INTRODUCCIÓN

PÁG.:

El presente instructivo tiene como objetivo suministrar a las Instituciones del Sector Bancario, la información necesaria para realizar operaciones de crédito intradía, incorporación y desincorporación de títulos valores, consultas e impresión de reportes mediante el Portal Extranet del Servicio de Crédito Intradía y Repo Un Día, desarrollado por el Instituto con el propósito de facilitar a las Instituciones participantes los mecanismos que les permiten satisfacer sus requerimientos de liquidez y así dar continuidad al normal funcionamiento del sistema de pagos.

El Portal Extranet del Servicio de Crédito Intradía y Repo Un Día está conformado por la pantalla principal y cuatro (04) módulos. El primero de ellos es el módulo de *Registro de Operaciones* de *Crédito Intradía*, en el que se registran y cancelan dichas operaciones. El segundo es el módulo de *Monitor de Cuentas*, en el cual se consulta información de las cuentas que posee la Institución Bancaria en el Instituto. El tercer módulo es el de *Garantías de Líneas de Crédito*, el cual permite incorporar y desincorporar títulos elegibles, así como consultar la posición individual de títulos para la Institución Bancaria. El cuarto módulo es el de *Consultas*, donde la Institución Bancaria podrá visualizar el corte de cuenta, las operaciones del día, las operaciones por vencer, las operaciones ejecutadas, el histórico de operaciones, el resumen de operaciones y, por último, la impresión.

La administración del Portal Extranet del Servicio de Crédito Intradía y Repo Un Día, es competencia del Banco Central de Venezuela / Vicepresidencia de Operaciones Nacionales / Gerencia de Operaciones Monetarias / Departamento de Asistencia Financiera y Reservas Bancarias.

| INSTRUCTIVO DEL USUARIO EXTERNO DEL PORTAL EXTRANET – SERVICIO DE<br>CRÉDITO INTRADÍA Y REPO UN DÍA | EMISIÓN          | AC | TUALIZACIÓN |
|----------------------------------------------------------------------------------------------------|------------------|----|-------------|
|                                                                                                    | Septiembre, 2016 |    |             |

#### NORMAS GENERALES

1 de 3

- Las operaciones serán ejecutadas en el Banco Central de Venezuela, haciendo uso de las facilidades del Portal Extranet - Servicio de Crédito Intradía y Repo Un Día.
- Las Instituciones del Sector Bancario interesadas en realizar operaciones en el Portal Extranet - Servicio de Crédito Intradía y Repo Un Día, deberán regirse por los términos y condiciones establecidos por el Banco Central de Venezuela en el presente Instructivo, así como en las Circulares que dicte al efecto.
- 3. Las Instituciones del Sector Bancario interesadas en realizar operaciones a través del Portal Extranet Servicio de Crédito Intradía y Repo Un Día, deberán indicar a este Instituto, los datos de los funcionarios autorizados por ellas para operar en el aludido Portal en condición de usuarios. Para tales efectos, deberán llenar y consignar ante el servicio de taquilla del Departamento de Sistema de Pagos ubicado en la torre financiera del Banco Central de Venezuela, la Forma DPCS-02 prevista en el Capítulo III, Título 1 del presente Instructivo, la cual podrán descargar de la dirección electrónica <u>http://www.bcv.org.ve/c5/planillas/dpcs02.pdf</u>.
- 4. El Banco Central de Venezuela sólo creará perfiles de usuarios y entregará claves de acceso para operar en el Portal Extranet - Servicio de Crédito Intradía y Repo Un Día, a los funcionarios debidamente autorizados por las Instituciones del Sector Bancario, conforme con lo establecido en el numeral precedente.
- 5. Los usuarios del Portal Extranet Servicio de Crédito Intradía y Repo Un Día, tendrán el perfil de Registrador, según se indica en el Capítulo III, Título 3 del presente Instructivo.
- 6. El Banco Central de Venezuela no asume responsabilidad alguna con relación a la divulgación o uso indebido de la clave de acceso al Portal Extranet Servicio de Crédito Intradía y Repo Un Día, que haya sido otorgada por este Instituto a los funcionarios debidamente autorizados por las Instituciones del Sector Bancario, o establecida por el usuario a través de la opción Cambio de Clave contenida en el Portal Extranet Servicio de Crédito Intradía.
- 7. El Banco Central de Venezuela sólo ejecutará las Instrucciones remitidas a través del Portal Extranet - Servicio de Crédito Intradía y Repo Un Día, bajo el estricto cumplimiento de las condiciones de validez y disponibilidad contenidas en los diferentes Capítulos del presente Instructivo, así como en los distintos instrumentos normativos que regulen créditos intradía y repo un día dictados por el Banco Central de Venezuela, siendo de exclusiva responsabilidad de las

| INSTRUCTIVO DEL USUARIO EXTERNO DEL PORTAL EXTRANET – SERVICIO DE<br>CRÉDITO INTRADÍA Y REPO UN DÍA | EMISIÓN          | ACTUALIZACIÓN |  |
|----------------------------------------------------------------------------------------------------|------------------|---------------|--|
|                                                                                                    | Septiembre, 2016 |               |  |

#### NORMAS GENERALES

PÁG.:

Instituciones del Sector Bancario, las operaciones procesadas a través del Portal Extranet - Servicio de Crédito Intradía y Repo Un Día.

- Las Instituciones del Sector Bancario podrán realizar operaciones y consultas en el Portal Extranet - Servicio de Crédito Intradía y Repo Un Día, los días hábiles bancarios, y en el horario que el BCV informe a través de los medios electrónicos que disponga para tal fin.
- 9. Para el manejo del Portal Extranet Servicio de Crédito Intradía y Repo Un Día, se utilizan los comandos comunes de los diversos submódulos de dicho Portal y que facilitan la operatividad del mismo, los cuales se indican a continuación:
  - Anular: anula la operación que se está realizando y regresa a la pantalla principal. Si la opción Cancelar se presenta en una ventana emergente y se selecciona la misma, se anulará la confirmación de la operación.
  - b) **Regresar**: vuelve a la pantalla inmediatamente anterior.
- 10. El Portal Extranet Servicio de Crédito Intradía y Repo Un Día ofrece ayuda en línea a sus usuarios, en el horario establecido por el Instituto para el ingreso de operaciones al Portal Extranet. A tales fines, podrán consultar la opción **Ayuda** que se encuentra en la parte superior derecha de la pantalla, accediendo a la guía de las secciones del Portal, tal y como se muestra en la siguiente pantalla:

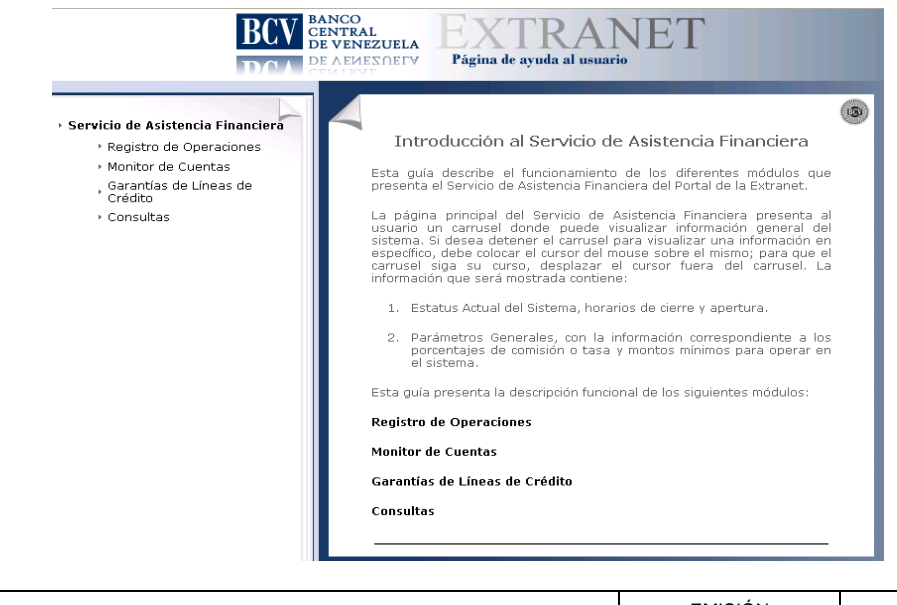

INSTRUCTIVO DEL USUARIO EXTERNO DEL PORTAL EXTRANET – SERVICIO DE CRÉDITO INTRADÍA Y REPO UN DÍA EMISIÓN ACTUALIZACIÓN Septiembre, 2016

| CAPÍTULO: |                  |        |
|-----------|------------------|--------|
|           | NORMAS GENERALES |        |
| TÍTULO:   |                  | PÁG.:  |
|           |                  | 3 de 3 |

- 11. En caso que el Portal Extranet Servicio de Crédito Intradía y Repo Un Día, detectara inactividad del usuario por un periodo de dos (2) minutos, reiniciará automáticamente la sesión al proceso de autenticación del usuario.
- 12. La operación de Repo Un día se ejecutará automáticamente a través del Portal Extranet - Servicio de Crédito Intradía y Repo Un día, previa aprobación del Banco Central de Venezuela, toda vez que no haya sido cancelado totalmente el crédito intradía en los términos establecidos.
- 13. Las Instituciones del Sector Bancario que presenten problemas o dificultades para conectarse en línea en el Portal Extranet – Servicio de Crédito Intradía y Repo Un Día, podrán comunicarse los días hábiles bancarios en el horario comprendido de 08:00 a.m. a 04:00 p.m. con el Centro Integrado de Atención Tecnológica (CIAT) por el número telefónico (0212) 801-5552.
- 14. Las Instituciones del Sector Bancario que presenten dudas o problemas en la preparación de los datos por registrar en el Portal Extranet Servicio de Crédito Intradía y Repo Un Día, podrán comunicarse los días hábiles bancarios en el horario comprendido de 08:00 a.m. a 04:00 p.m., con el funcionario de enlace del Banco Central de Venezuela en el Departamento de Asistencia Financiera y Reservas Bancarias, a través de los números telefónicos (0212) 801-8225 / 5127 / 5188.

| INSTRUCTIVO DEL USUARIO EXTERNO DEL PORTAL EXTRANET – SERVICIO DE<br>CRÉDITO INTRADÍA Y REPO UN DÍA | EMISIÓN          | AC | CTUALIZACIÓN |
|----------------------------------------------------------------------------------------------------|------------------|----|--------------|
|                                                                                                    | Septiembre, 2016 |    |              |

### TÍTULO:

## MÓDULO DE REGISTRO DE OPERACIONES DE CRÉDITO INTRADÍA 1. REGISTRO Y CAMBIO DE CLAVE

PÁG.:

### A. NORMAS ESPECÍFICAS

- Las Instituciones del Sector Bancario que requieran efectuar operaciones a través del Portal Extranet-Servicio de Crédito Intradía y Repo Un Día, deberán ingresar desde un navegador de Internet, preferiblemente con Mozilla Firefox, a los siguientes enlaces <u>http://asicred.extra.bcv.org.ve</u> o a la dirección Web <u>http://extra.bcv.org.ve</u>.
- 2. La conexión se efectuará vía electrónica desde un computador personal (PC) con acceso a Internet, ubicado en cada una de las Instituciones del Sector Bancario, a través de la página del Portal Extranet Servicio de Crédito Intradía y Repo Un Día del Banco Central de Venezuela; previo registro de su(s) dirección(es) IP, utilizando la forma DPCS-04 "Solicitud de Conexión a los Servicios del BCV a través de Internet", la cual se podrá descargar en la siguiente dirección: <u>http://www.bcv.org.ve/c5/servicios-comunicacion.asp</u>, y deberán entregarla en el Departamento de Programación y Control de Servicios, ubicado en el piso 18 de la torre financiera del Banco Central de Venezuela, en día hábil bancario, en el horario comprendido de 08:00 a.m. a 04:00 p.m.

## B. INGRESAR AL PORTAL EXTRANET – SERVICIO DE CRÉDITO INTRADÍA

1. Introduzca la dirección de la página del Portal Extranet del Banco Central de Venezuela en el navegador, y obtendrá la siguiente pantalla:

| itrada                                                                                                    |                                                                                                    |
|----------------------------------------------------------------------------------------------------|----------------------------------------------------------------------------------------------------|
| Artal Extranet del Banco Central de Venezuela<br>Portal Extranet del Banco Central de Venezuela<br>trate di EXV las instituciones, tanto pública cono privadar, donde<br>pueder natura devenas tranacciones y consultar.<br>travis de un ambiente WEB se ofece a los usuaris el acceso a<br>offerentes arrociones de manora fáci, amgable, printegrób<br>topor,<br>tanciento de los arrociones de manora fáci, amgable, integrate<br>a micionaldades que complementan los servicios actuales, cumplendo<br>al con los requirementos del sistema financiero nacional.                                                                                                    | Inclar sesion                                                                                                    |
| And a final design of the second design of the second design of the seco | Construction of Marian<br>Construction of Marian<br>Constr |

| INSTRUCTIVO DEL USUARIO EXTERNO DEL PORTAL EXTRANET – SERVICIO DE<br>CRÉDITO INTRADÍA Y REPO UN DÍA | EMISIÓN          | ACTUALIZACIÓN |
|----------------------------------------------------------------------------------------------------|------------------|---------------|
|                                                                                                    | Septiembre, 2016 |               |

| CAPÍTULO: |  |
|-----------|--|
|           |  |

#### TÍTULO: MÓDULO DE REGISTRO DE OPERACIONES DE CRÉDITO INTRADÍA 1. REGISTRO Y CAMBIO DE CLAVE

2 de 3

PÁG.:

 Ingrese su usuario y clave y pulse el botón Aceptar, ambos campos son obligatorios para lograr la autenticación en el Portal Extranet del Banco Central de Venezuela, y obtendrá la pantalla principal del Portal Extranet - Servicio de Crédito Intradía y Repo Un Día:

| BCV BANCO<br>CENTR<br>DE VEN                                                        | AL<br>EZUELA<br>SERVICIO DE ASISTENCIA FINANCIERA                                                                  | Servicio: Asicred<br>Middulo: PRINCIPAL<br>Usuario: CO00000000000<br>Institución: PRUEBA<br>Porfil: EXT<br>Inicio de sesión: 9:03 AM                    |
|-------------------------------------------------------------------------------------|----------------------------------------------------------------------------------------------------|----------------------------------------------------------------------------------------------------|
| ncipal Registro de Opera<br>Ienú de Navegación                                      | clones Monitor de Cuenta Garantías de Lineas de Crédito Consultas                                                  |                                                                                                    |
| Principal<br>Registro de Operaciones<br>Monitor de Cuenta<br>Garantías de Líneas de | Institución seleccionada<br>000 - PRUEBA C.A. BANCO UNIVERSAL                                                      |                                                                                                    |
| Credito<br>Consultas                                                                | Desktop<br>Estatus Actual del Sistema                                                                              |                                                                                                    |
|                                                                                     | Fecha del Dia<br>09/11/2015<br>Estatus del Dia<br>Abierto<br>Hora Inicio / Fin Front Office<br>08:00 AM - 06:00 PM | a de Ejecución Intradia<br>05:00 AP - 02:59 PM<br>de Ejecución Repo 1 Día<br>03:00 AP - 0:00 PM<br>Ejecución Reporto y Anticipo<br>05:00 AP - 0:4:00 PM |
| Rif G-20000110-0                                                                    | © Copyright 2012 - Banco Central de Venazuela                                                                      | Ir amba <b>^</b>                                                                                                    |

- 3. La pantalla principal presenta un carrusel con información del estatus del Portal y los parámetros generales para las operaciones.
- 4. Para realizar el cambio de la clave del usuario, seleccione la opción **Cambio de** clave y pulse el botón **Aceptar**. El Portal mostrará la siguiente pantalla:

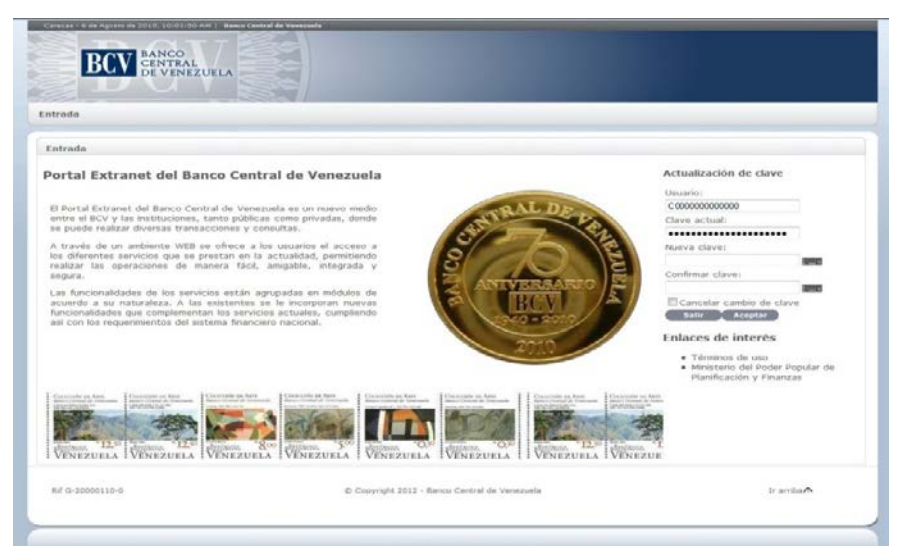

| INSTRUCTIVO DEL USUARIO EXTERNO DEL PORTAL EXTRANET – SERVICIO DE<br>CRÉDITO INTRADÍA Y REPO UN DÍA | EMISIÓN ACTUALIZACIÓN |  | CTUALIZACIÓN |
|----------------------------------------------------------------------------------------------------|-----------------------|--|--------------|
|                                                                                                    | Septiembre, 2016      |  |              |

#### TÍTULO: MÓDULO DE REGISTRO DE OPERACIONES DE CRÉDITO INTRADÍA 1. REGISTRO Y CAMBIO DE CLAVE

PÁG.:

- 5. Ingrese en el campo **Nueva Clave** la clave a cambiar y repítala nuevamente en el campo **Confirmar Nueva**. Pulse el botón **Aceptar**.
- 6. En caso de suspender el cambio de clave, seleccione **Cancelar cambio de clave** y pulse el botón **Aceptar**, o pulse el botón **Salir**.
- 7. Para finalizar la sesión pulse Cerrar sesión

| INSTRUCTIVO DEL USUARIO EXTERNO DEL PORTAL EXTRANET – SERVICIO DE<br>CRÉDITO INTRADÍA Y REPO UN DÍA | EMISIÓN          | ACTUALIZACIÓN |
|----------------------------------------------------------------------------------------------------|------------------|---------------|
|                                                                                                    | Septiembre, 2016 |               |

#### TÍTULO:

## MÓDULO DE REGISTRO DE OPERACIONES DE CRÉDITO INTRADÍA 2. REGISTRO DE CRÉDITO INTRADÍA

1 de 3

PÁG.:

#### A. NORMAS ESPECÍFICAS

- 1. Las operaciones de crédito intradía son ejecutadas automáticamente por el Banco Central de Venezuela en función de la fecha valor de la operación y en las cuentas correspondientes que las Instituciones del Sector Bancario, mantienen en este Instituto.
- 2. El usuario puede registrar tantas operaciones de un mismo tipo según lo requiera, siempre que no exista una operación que se encuentre en estatus "Pendiente por Ejecución".
- 3. Cada uno de los datos requeridos son validados al momento de ser ingresados.

### **B. REGISTRO DE CRÉDITO INTRADÍA**

- 1. Ingrese al Portal Extranet Servicio de Crédito Intradía y Repo Un Día, de acuerdo con lo establecido en los numerales 1 y 2 del Literal B, del Título 1, Capítulo II de este Instructivo.
- 2. Seleccione la opción **Registro de Operaciones**, luego **Crédito Intradía**, después **Registro** y obtendrá la siguiente pantalla:

| incipal Registro de Operad                                      | ciones Monitor de Cuenta                            | Garantías de Líneas de Cré   | edito Consultas         | Perfil:<br>Inicio de sesión: | EXT<br>9:03 AM |
|-----------------------------------------------------------------|-----------------------------------------------------|------------------------------|-------------------------|------------------------------|----------------|
| Menú de Navegación                                              | Institución                                         |                              |                         |                              |                |
| • Principal<br>• Registro de Operaciones<br>• Monitor de Cuenta | Institución seleccionada<br>000 - PRUEBA C.A. BANCO | UNIVERSAL                    |                         |                              |                |
| Garantías de Lineas de<br>Crédito<br>Consultas                  | Datos de Identificación                             | L.                           |                         |                              |                |
|                                                                 | Tipo de Operación                                   | Crédito Intradía             | Fecha Valor             | 09/11/2015                   |                |
|                                                                 | Fecha de Registro                                   |                              | Monto del Crédito (Bs.) |                              |                |
|                                                                 | Oferente<br>Demandante                              | 0000 0 30 1<br>0000 0 30 0   | Fecha de Vencimiento    | 09/11/2015                   |                |
|                                                                 | Validez                                             |                              | Estatus                 |                              |                |
|                                                                 | Estatus de la Solicitud                             |                              | Razon de Solicitud      |                              |                |
|                                                                 | Datos de la Garantía                                |                              |                         |                              |                |
|                                                                 | Tipo de Garantía<br>Monto Garantía (Bs.)            |                              |                         |                              |                |
|                                                                 |                                                     |                              | Aceptar                 |                              |                |
| Rif G. 20000110-0                                               |                                                     | © Copyright 2012 - Banco Cer | tral de Venezuela       |                              | Ir arriba      |

| INSTRUCTIVO DEL USUARIO EXTERNO DEL PORTAL EXTRANET – SERVICIO DE | EMISIÓN          | ACTUALIZACIÓN |
|-------------------------------------------------------------------|------------------|---------------|
| CRÉDITO INTRADÍA Y REPO UN DÍA                                    | Septiembre, 2016 |               |

#### TÍTULO: MÓDULO DE REGISTRO DE OPERACIONES DE CRÉDITO INTRADÍA 2. REGISTRO DE CRÉDITO INTRADÍA

PÁG.:

## Descripción de los campos:

- a) Datos de Identificación
  - **Tipo de Operación**: Seleccione el nombre de la operación a solicitar.
  - **Fecha valor**: Indica la fecha de liquidación de la operación.
  - **Fecha de Registro**: Indica la fecha en que se realizó la operación.
  - **Monto del Crédito**: Registre el monto por el cual realiza la operación.
  - **Número de Operación**: Indica el número identificador de la operación.
  - Oferente: Indica el número de cuenta especial de custodia de títulos en el BCV.
  - Fecha de Vencimiento: Indica la fecha límite para cancelar la operación.
  - Demandante: Indica el número de cuenta especial de custodia de títulos de la institución solicitante.
  - **Validez**: Indica si la operación fue registrada correctamente.
  - Estatus de la Solicitud: Indica si la operación solicitada fue aprobada.
  - Razón de la Solicitud: Indica el motivo por el cual se solicita la operación.
  - b) Datos de la Garantía
    - **Tipo de Garantía**: Indica el resumen de los títulos de crédito que respaldan la operación.
    - Monto Garantía: Indica el monto valorado de los títulos de crédito que respaldan la operación.
- Ingrese el monto del crédito a solicitar, el cual debe ser igual o mayor a mil bolívares (Bs. 1.000,00). Pulse el botón Aceptar y el Portal mostrará el siguiente mensaje:

| INSTRUCTIVO DEL USUARIO EXTERNO DEL PORTAL EXTRANET – SERVICIO DE | EMISIÓN          | ACTUALIZACIÓN |
|-------------------------------------------------------------------|------------------|---------------|
| CRÉDITO INTRADÍA Y REPO UN DÍA                                    | Septiembre, 2016 |               |

#### τίτυιο: MÓDULO DE REGISTRO DE OPERACIONES DE CRÉDITO INTRADÍA 2. REGISTRO DE CRÉDITO INTRADÍA

3 de 3

PÁG.:

| ¿Está usted seguro de registrar la operación? |
|-----------------------------------------------|
|                                               |
|                                               |
|                                               |

- 4. Pulse el botón Aceptar para confirmar el registro de la operación de crédito intradía. En caso contrario pulse el botón Cancelar para suspender el registro.
- 5. El Portal mostrará la pantalla indicando el mensaje de éxito de la operación y obtendrá la siguiente pantalla.

| BCV BANCO<br>CENTRI<br>DE VEN                             | AL SERVIC                                                     | IO DE ASISTENCIA                        | FINANCIERA                             | Servicio:<br>Módulo:<br>Usuario:<br>Institución:<br>Perfil:<br>Inicio de sesión: | Asicred<br>PRINCIPAL<br>C000000000000<br>PRUEBA<br>EXT<br>9:03 AM |
|-----------------------------------------------------------|---------------------------------------------------------------|-----------------------------------------|----------------------------------------|----------------------------------------------------------------------------------|-------------------------------------------------------------------|
| incipal Registro de Operad                                | ciones Monitor de Cuenta                                      | Garantías de Líneas de Crédito          | o Consultas                            |                                                                                  |                                                                   |
| Menú de Navegación                                        | Institución                                                   |                                         |                                        |                                                                                  |                                                                   |
| Principal<br>Registro de Operaciones<br>Monitor de Cuenta | Institución seleccionada<br>000 - PRUEBA C.A. BANCO           | UNIVERSAL                               |                                        |                                                                                  |                                                                   |
| Garantías de Líneas de<br>Crédito                         | Datos de Identificación                                       | n                                       |                                        |                                                                                  |                                                                   |
| Consultas                                                 |                                                               | Operació                                | ón Registrada con Éxito                |                                                                                  |                                                                   |
|                                                           | Tipo de Operación<br>Fecha de Registro<br>Número de Operación | Crédito Intradía<br>09/11/2015<br>11366 | Fecha Valor<br>Monto del Crédito (Bs.) | 09/11/2015<br>120.000,00                                                         |                                                                   |
|                                                           | Oferente<br>Demandante                                        | 0000 0 30 1<br>0000 0 30 0              | Fecha de Vencimiento                   | 09/11/2015                                                                       |                                                                   |
|                                                           | Int./Premio/Comisión<br>(Bs.)                                 | 0,33                                    | Tasa Comisión(%)                       | 0,10                                                                             |                                                                   |
|                                                           | Validez                                                       | No                                      | Estatus                                | Pendiente                                                                        |                                                                   |
|                                                           | Estatus de la Solicitud                                       | Pendiente por Autorizar                 | Razón de Solicitud                     | Cubrir operacion<br>pago                                                         | nes del sistema de                                                |
|                                                           | Fecha de Operación<br>Original                                | 09/11/2015                              | Número Operación<br>Original           | 11366                                                                            |                                                                   |
|                                                           | Datos de la Garantía                                          |                                         |                                        |                                                                                  |                                                                   |
|                                                           | Tipo de Garantía<br>Monto Garantía (Bs.)                      |                                         |                                        |                                                                                  |                                                                   |
|                                                           |                                                               | Impl                                    | imír Cancelar                          |                                                                                  |                                                                   |
| Rif G-20000110-0                                          |                                                               | © Copyright 2012 - Banco Central        | de Venezuela                           |                                                                                  | Ir arriba                                                         |

6. En caso de error al realizar la operación, el Portal mostrará un mensaje solicitando la corrección. Efectúe la corrección correspondiente.

| INSTRUCTIVO DEL USUARIO EXTERNO DEL PORTAL EXTRANET – SERVICIO DE | EMISIÓN          | AC | TUALIZACIÓN |
|-------------------------------------------------------------------|------------------|----|-------------|
| CRÉDITO INTRADÍA Y REPO UN DÍA                                    | Septiembre, 2016 |    |             |

#### TÍTULO:

## MÓDULO DE REGISTRO DE OPERACIONES DE CRÉDITO INTRADÍA 3. CANCELACIÓN DE CRÉDITO INTRADÍA

PÁG.:

## A. NORMAS ESPECÍFICAS

1. La cancelación del crédito intradía puede realizarse de forma parcial o total. Se pueden asociar tantas cancelaciones parciales como sean necesarias.

# B. CANCELACIÓN DE CRÉDITO INTRADÍA

- 1. Ingrese al Portal Extranet Servicio de Crédito Intradía y Repo Un Día, de acuerdo con lo establecido en los numerales 1 y 2 del Literal B, del Título 1, Capítulo II de este Instructivo.
- 2. Seleccione la opción **Registro de Operaciones**, luego **Crédito Intradía**, después **Cancelación** y obtendrá la siguiente pantalla:

| BCV BANCC                                                        | AL SI                           | RV               | icio de a             | SISTENCI            | a financ          | IERA                    | Módulo:<br>Usuario:<br>Institución:<br>Perfil:<br>Inicio de sesió | PRIN<br>C000<br>PRUE<br>EXT<br>In: 9:03 | CIPAL<br>00000000000<br>BA<br>AM | , |
|------------------------------------------------------------------|---------------------------------|------------------|-----------------------|---------------------|-------------------|-------------------------|-------------------------------------------------------------------|-----------------------------------------|----------------------------------|---|
| rincipal Registro de Opera                                       | ciones Monitor                  | de Cu            | enta Garantías o      | le Líneas de Cré    | dito Consultas    |                         | -                                                                 | _                                       |                                  |   |
| Menú de Navegación                                               | Institución                     | Institución      |                       |                     |                   |                         |                                                                   |                                         |                                  |   |
| Principal     Registro de Operaciones     Monitor de Operaciones | Institución sel<br>000 - PRUEBA | eccior<br>C.A. B | ada<br>ANCO UNIVERSAL |                     |                   |                         |                                                                   |                                         |                                  |   |
| • Garantias de Líneas de<br>Crédito<br>• Consultas               | Operaciones                     | Intra            | dia por Cancelar      |                     |                   |                         |                                                                   |                                         |                                  |   |
|                                                                  | Nro.<br>Operación:              | Tipo<br>Op,      | Operación             | Monto (Bs.)         | Saldo (Bs.)       | Monto Garantía<br>(Bs.) | Fecha<br>Valor                                                    | Estatus                                 | Ejecución                        | * |
|                                                                  | 11366                           | 111              | Canc Vcto Cred.       | 120.000,00          | 120.000,00        | 124.831,00              | 09/11/2015                                                        | Aprobada                                | Pendiente                        |   |
|                                                                  | *                               |                  |                       |                     |                   |                         |                                                                   |                                         |                                  | - |
|                                                                  | (Imprimir) Cancelar             |                  |                       |                     |                   |                         |                                                                   |                                         |                                  |   |
| Rif G-20000110-0                                                 |                                 |                  | © Copyrigh            | t 2012 - Banco Cent | tral de Venezuela |                         |                                                                   |                                         | Ir arriba                        |   |

3. Seleccione el número de la operación a cancelar y visualizará la siguiente pantalla:

| BCV BANCO<br>CENTR<br>DE VEN                                   | AL SERVIC                                                              | IO DE ASISTENCIA                      | FINANCIERA                                                      | Módulo:<br>Usuario:<br>Institución:<br>Perfil:<br>Inicio de sesión: | PRINCIPAL<br>C000000000000<br>PRUEBA<br>EXT<br>9:03 AM |  |
|----------------------------------------------------------------|------------------------------------------------------------------------|---------------------------------------|-----------------------------------------------------------------|---------------------------------------------------------------------|--------------------------------------------------------|--|
| incipal kegistro de Opera                                      | ciones Monitor de Cuenta                                               | Garantias de Líneas de Credit         | o Consultas                                                     |                                                                     |                                                        |  |
| Menú de Navegación<br>+ Principal<br>+ Registro de Operaciones | Institución Institución seleccionada 000 - PRUEBA C.A. BARCO UNIVERSAL |                                       |                                                                 |                                                                     |                                                        |  |
| Garantias de Lineas de<br>Crédito<br>Consultas                 | Datos de Identificación                                                | L.                                    |                                                                 |                                                                     |                                                        |  |
|                                                                | Tipo de Operación<br>Fecha de Registro                                 | Canc. Antic Cred. Intr.<br>09/11/2015 | Fecha Valor<br>Monto del Crédito (Bs.)<br>Monto del Abono (Bs.) | 09/11/2015<br>120.000,00<br>120.000                                 |                                                        |  |
|                                                                | Número de Operación<br>Oferente<br>Demandante                          | 11366<br>0000 0 30 0<br>0000 0 30 1   | Fecha de Vencimiento                                            | 09/11/2015                                                          |                                                        |  |
|                                                                | Validez<br>Estatus de la Solicitud                                     | Aprobada                              | Estatus<br>Razón de Solicitud                                   | Pendiente<br>Cubrir operacion<br>pago                               | es del sistema de                                      |  |
|                                                                | Datos de la Garantia<br>Tipo de Garantia<br>Monto Garantia (Bs.)       | LT<br>124.831,00                      |                                                                 |                                                                     |                                                        |  |
|                                                                |                                                                        | Aces                                  | tar Cancelar                                                    |                                                                     |                                                        |  |
| Rif G-20000110-0                                               |                                                                        | © Copyright 2012 - Banco Central      | de Venezuela                                                    |                                                                     | Ir arriba                                              |  |

| INSTRUCTIVO DEL USUARIO EXTERNO DEL PORTAL EXTRANET – SERVICIO DE | EMISIÓN          | A | CTUALIZACIÓN |
|-------------------------------------------------------------------|------------------|---|--------------|
| CRÉDITO INTRADÍA Y REPO UN DÍA                                    | Septiembre, 2016 |   |              |

| CAPÍTULO: |
|-----------|
|-----------|

#### TÍTULO: MÓDULO DE REGISTRO DE OPERACIONES DE CRÉDITO INTRADÍA 3. CANCELACIÓN DE CRÉDITO INTRADÍA

PÁG.:

4. El Portal mostrará el monto total de la operación de crédito intradía. Si la cancelación es parcial, ingrese el monto parcial a cancelar. Pulse el botón **Aceptar** y obtendrá el mensaje que se muestra a continuación:

| ¿Esta uste | d seguro de regist | rar la operación |
|------------|--------------------|------------------|
|            |                    |                  |
|            |                    |                  |
|            |                    |                  |

5. El Portal mostrará la siguiente pantalla que indica el mensaje de éxito de la operación. En caso de error al realizar la operación, el Portal mostrará un mensaje solicitando la corrección. Efectúe la corrección correspondiente.

| BCV BANCO<br>CENTR<br>DE VEN                              | AL<br>JEZUELA SERVIC                                                                                                    | IO DE ASISTENCIA                                                                                                    | FINANCIERA                                                                                                    | Servicio:<br>Módulo:<br>Usuario:<br>Institución:<br>Perfil:<br>Inicio de sesión:       | Asicred<br>PRINCIPAL<br>CO00000000000<br>PRUEBA<br>EXT<br>9:03 AM |  |  |
|-----------------------------------------------------------|----------------------------------------------------------------------------------------------------|----------------------------------------------------------------------------------------------------|----------------------------------------------------------------------------------------------------|----------------------------------------------------------------------------------------|-------------------------------------------------------------------|--|--|
| Menú de Navegación                                        | Institución                                                                                                    |                                                                                                    |                                                                                                    |                                                                                        |                                                                   |  |  |
| Principal<br>Registro de Operaciones<br>Monitor de Cuenta | Institución seleccionada<br>000 - PRUEBA C.A. BANCO UNIVERSAL                                                                                                    |                                                                                                    |                                                                                                    |                                                                                        |                                                                   |  |  |
| Garantias de Lineas de<br>Crédito<br>Consultas            | Datos de Identificación                                                                                                    | 1                                                                                                    |                                                                                                    |                                                                                        |                                                                   |  |  |
|                                                           | Tipo de Operación<br>Fecha de Registro<br>Número de Operación<br>Oferente<br>Demandante<br>Validez<br>Estatus de la Solicitud<br>Fecha de Operación<br>Original<br>Datos de la Garantía<br>Tipo de Garantía<br>Monto Garantía (Bs.) | Canc. Antic Cred. Intr.<br>09/11/2015<br>11366<br>0000 0 30 0<br>0000 0 30 1<br>Si<br>Aprobada<br>09/11/2015<br>LT<br>124.831,00 | Fecha Valor<br>Monto del Abono (Bs.)<br>Fecha de Vencimiento<br>Estatus<br>Razón de Solicitud<br>Número Operación<br>Original | 09/11/2015<br>20.000,00<br>09/11/2015<br>Pendiente<br>Cubir operacion<br>pago<br>11366 | ies del sistema de                                                |  |  |
| Rif G-20000110-0                                          |                                                                                                    | © Copyright 2012 - Banco Central                                                                                                 | cancelar<br>de Venezuela                                                                                                    |                                                                                        | Ir arriba 🛧                                                       |  |  |

| INSTRUCTIVO DEL USUARIO EXTERNO DEL PORTAL EXTRANET – SERVICIO DE | EMISIÓN          | AC | TUALIZACIÓN |
|-------------------------------------------------------------------|------------------|----|-------------|
| CRÉDITO INTRADÍA Y REPO UN DÍA                                    | Septiembre, 2016 |    |             |

## **II. DESCRIPCIÓN DEL SISTEMA**

### MÓDULO DE MONITOR DE CUENTAS 1. INFORMACIÓN DE CUENTA

PÁG.:

#### A. INFORMACIÓN DE CUENTA

- 1. Ingrese al Portal Extranet Servicio de Crédito Intradía y Repo Un Día, de acuerdo con lo establecido en los numerales 1 y 2 del Literal B, del Título 1, Capítulo II de este Instructivo.
- 2. Seleccione la opción **Monitor de Cuentas**, luego **Información de Cuenta** y obtendrá la siguiente pantalla:

| BCV BANCO                                                                                                    | AL<br>SERVICIO I                                          | DE ASISTENCIA FINANCIERA              | Módulo:<br>Usuario:<br>Institución:<br>Perfil:<br>Inicio de sesión: | PRINCIPAL<br>: C000000000000<br>ión: PRUEBA<br>EXT<br>e sesión: 9:03 AM |   |
|----------------------------------------------------------------------------------------------------|-----------------------------------------------------------|---------------------------------------|---------------------------------------------------------------------|-------------------------------------------------------------------------|---|
| incipal Registro de Opera                                                                                        | ciones Monitor de Cuenta Gar                              | antias de Líneas de Crédito Consultas |                                                                     |                                                                         |   |
| Menú de Navegación                                                                                               | Institución                                               |                                       |                                                                     |                                                                         |   |
| Principal     Registro de Operaciones     Monitor de Cuenta     Garantías de Líneas de     Crédito     Consultas | Institución seleccionada<br>000 - PRUEBA C.A. BANCO UNIVE | RSAL                                  |                                                                     |                                                                         |   |
|                                                                                                    | Información de Cuenta                                     |                                       |                                                                     |                                                                         |   |
|                                                                                                    | Nro. Cuenta                                               | Moner                                 | da Estatus                                                          | ~                                                                       |   |
|                                                                                                    | 0000-0000-01-0000000000                                   | PRUEBA C.A. BANCO UNIVERSAL           | BOL                                                                 | ACTIVA                                                                  |   |
|                                                                                                    | 0000-0000-02-0000000000                                   | BANCO PRUEBA C.A.                     | USD                                                                 | BLOQUEADA                                                               |   |
|                                                                                                    | 0000-0000-03-000000000                                    | BANCO PRUEBA C.A.                     | USD                                                                 | BLOQUEADA                                                               |   |
|                                                                                                    | 0000-0000-04-0000000000                                   | PRUEBA C.A. BANCO UNIVERSAL           | USD                                                                 | ACTIVA                                                                  |   |
|                                                                                                    | 0000-0000-05-000000000                                    | PRUEBA C.A. BANCO UNIVERSAL           | BOL                                                                 | ACTIVA                                                                  |   |
|                                                                                                    | 0000-0000-06-000000000                                    | BANCO PRUEBA C.A.                     | USD                                                                 | BLOQUEADA                                                               |   |
|                                                                                                    | 4                                                         |                                       |                                                                     |                                                                         | 3 |
|                                                                                                    |                                                           | (Imprimir) Cancelar                   |                                                                     |                                                                         |   |
|                                                                                                    |                                                           |                                       |                                                                     |                                                                         |   |

3. Seleccione el **número de la cuenta** a consultar y el Portal mostrará la siguiente pantalla con la información registrada:

| BCV GENTR                                                                                          | NEZUELA SERVICIO DE AS                                        | SISTENCIA FINANCIERA               | Usuario:<br>Institución;<br>Perfil:<br>Inicio de sesión: | C00000000000<br>PRUEBA<br>EXT<br>9:03 AM |  |  |
|----------------------------------------------------------------------------------------------------|---------------------------------------------------------------|------------------------------------|----------------------------------------------------------|------------------------------------------|--|--|
| incipal Registro de Opera                                                                          | ciones Monitor de Cuenta Garantias d                          | e Lineas de Crédito Consultas      |                                                          |                                          |  |  |
| Menú de Navegación                                                                                 | Institución                                                   |                                    |                                                          |                                          |  |  |
| Principal     Registro de Operaciones     Monitor de Cuenta     Garantías de Líneas de     Crédito | Institución seleccionada<br>000 - PRUEBA C.A. BANCO UNIVERSAL |                                    |                                                          |                                          |  |  |
|                                                                                                    | Información de Cuenta                                         |                                    |                                                          |                                          |  |  |
|                                                                                                    |                                                               |                                    |                                                          |                                          |  |  |
|                                                                                                    | Titular:                                                      | PRUEBA C.A. BANCO UNIVERSAL        |                                                          |                                          |  |  |
|                                                                                                    | Nro. de la cuenta:                                            | 0000-0000-01-000000000             |                                                          |                                          |  |  |
|                                                                                                    | Estatus de la cuenta:                                         | Activa                             |                                                          |                                          |  |  |
|                                                                                                    | Nombre de la cuenta:                                          | PRUEBA C.A. BANCO UNIVERSAL        |                                                          |                                          |  |  |
|                                                                                                    | Saldos (En Bolívares)                                         |                                    |                                                          |                                          |  |  |
|                                                                                                    | Monto del encaje:                                             |                                    | 0,00                                                     |                                          |  |  |
|                                                                                                    | Saldo disponible de la cuenta:                                |                                    | 1.000.000.56                                             | 1.204,17                                 |  |  |
|                                                                                                    | Liquidaciones netas redes de cajeros c                        | rédito:                            | 0,00                                                     |                                          |  |  |
|                                                                                                    | Liquidaciones netas redes de cajeros d                        | 0,00                               |                                                          |                                          |  |  |
|                                                                                                    | Excedente de encaje:                                          | 1.000.000.561.204,17               |                                                          |                                          |  |  |
|                                                                                                    | Faltante para cobertura de CCE:                               |                                    | 0,00                                                     |                                          |  |  |
|                                                                                                    | Excedente de encaje incluyendo la comp                        | 1.000.000.561.204,17               |                                                          |                                          |  |  |
|                                                                                                    | Total de transferencias a debitar en co                       | ola:                               | 0,00                                                     |                                          |  |  |
|                                                                                                    | Total de transferencias a acreditar en                        | cola:                              | 0,00                                                     |                                          |  |  |
|                                                                                                    |                                                               | Crédito introdía                   |                                                          |                                          |  |  |
|                                                                                                    | Valoración de garantías totales disponi                       | bles:                              | 13.145.145.891,0                                         | 0                                        |  |  |
|                                                                                                    | Valoración de garantías seleccionadas:                        |                                    | 124.831,00                                               |                                          |  |  |
|                                                                                                    |                                                               | (Insprimit) (Regressir) (Cancelar) |                                                          |                                          |  |  |
| R# G-20000110-0                                                                                    | © Copyright                                                   | 2012 - Banco Central de Venezuela  |                                                          | Ir arriba                                |  |  |

| INSTRUCTIVO DEL USUARIO EXTERNO DEL PORTAL EXTRANET – SERVICIO DE | EMISIÓN          | ACTUALIZACIÓN |
|-------------------------------------------------------------------|------------------|---------------|
| CRÉDITO INTRADÍA Y REPO UN DÍA                                    | Septiembre, 2016 |               |

CAPÍTULO:

## **II. DESCRIPCIÓN DEL SISTEMA**

TÍTULO:

#### MÓDULO DE GARANTÍAS DE LÍNEA DE CRÉDITO 1. INCORPORACIÓN Y DESINCORPORACIÓN DE ELEGIBLES

PÁG.:

1 de 3

#### A. NORMAS ESPECÍFICAS

1. Las incorporaciones y desincorporaciones pueden realizarse en cualquier momento, pero sólo serán aplicadas cuando las aplicaciones SET y SICET se encuentren abiertas. En este caso, el Portal mostrará un mensaje indicando la fecha de la operación el próximo día hábil.

## **B.** INCORPORACIÓN Y DESINCORPORACIÓN DE ELEGIBLES

- 1. Ingrese al Portal Extranet Servicio de Crédito Intradía y Repo Un Día, de acuerdo con lo establecido en los numerales 1 y 2 del Literal B, del Título 1, Capítulo II de este Instructivo.
- 2. Seleccione la opción Garantías de Líneas de Crédito, luego Incorporar y Desincorporar Elegibles y obtendrá la siguiente pantalla:

| BCV BANCO<br>CENTR<br>DE VEN                                                                                                    | AL<br>REZUELA SER                                            | VICIO DE ASISTENCIA FINANCIERA                                                                            | Servicio:<br>Módulo:<br>Usuario:<br>Institución:<br>Perfil:<br>Inicio de sesión: | Asicred<br>PRINCIPAL<br>CO00000000000<br>PRUEBA<br>EXT<br>9:03 AM |
|----------------------------------------------------------------------------------------------------|--------------------------------------------------------------|----------------------------------------------------------------------------------------------------|----------------------------------------------------------------------------------|-------------------------------------------------------------------|
| Menú de vegetro de opera<br>Menú de vegetro de operaciones<br>• Registro de Operaciones<br>• Registro de Operaciones<br>• Anotar de Curenta<br>• Operación<br>• Consultas | Institución<br>Institución selecci<br>000 - PRUEBA C.A.      | SANCO UNIVERSAL                                                                                           |                                                                                  |                                                                   |
|                                                                                                    | Incorporación y<br>Aplicación:<br>Operación:<br>Tipo moneda: | Desincorporación de Elegibles Set   Desincorporación Desincorporación Moneda Nacional  Recepter Calvoster |                                                                                  |                                                                   |
| Rif G-20000110-0                                                                                                    |                                                              | © Copyright 2012 - Banco Central de Venezuela                                                             |                                                                                  | Ir amba 🔨                                                         |

 Para la incorporación de títulos elegibles, seleccione de las ventanas desplegables del Portal, la opción (SET, Asicred, <u>Intradía</u> y OMA) y la operación de incorporación, tipo de moneda (Moneda Nacional o Moneda Extranjera). Pulse la opción Aceptar y obtendrá la siguiente pantalla:

| BCV BANCC<br>CENTR<br>DE VER                              | Clones Monito                | FERVICIO D                         | DE ASIST    | ENCIA FII<br>s de Crédito C | NANCIER/                                | Servicio:<br>Módulo:<br>Usuario:<br>Instituciór<br>Perfil:<br>Inicio de s | Asicre<br>PRINC<br>C0000<br>SI PRUEB<br>EXT<br>EXT<br>EDIT | 1<br>IPAL<br>000000000<br>IA<br>M |
|-----------------------------------------------------------|------------------------------|------------------------------------|-------------|-----------------------------|-----------------------------------------|---------------------------------------------------------------------------|------------------------------------------------------------|-----------------------------------|
| Menú de Navegación                                        | Institución                  |                                    |             |                             |                                         |                                                                           |                                                            |                                   |
| Principal<br>Registro de Operaciones<br>Monitor de Cuenta | Institución s<br>000 - PRUEB | eleccionada<br>A.C.A. BANCO UNIVER | SAL         |                             |                                         |                                                                           |                                                            |                                   |
| Consultas                                                 | Aplicación:<br>Tipo Monedi   | Intradia<br>a: Moneda Est          | ranjera     | Incorporación               | de elegibles 009<br>e realizó con éxito |                                                                           |                                                            |                                   |
|                                                           | Estatus                      | Cod. Instrumento                   | Fecha Vcto. | Amortizable                 | Saldo                                   | Monto a Incorporar                                                        | Precio (%)                                                 | Monto<br>Valorado                 |
|                                                           | P                            | DPU504947-0011                     | 06/04/2017  | No                          | 87.626.296,00                           |                                                                           | 100,0000                                                   | 31.500,00                         |
|                                                           | A                            | DPU505187-0014                     | 21/03/2019  | 140                         | 97,732,00                               |                                                                           | 100,000                                                    | 0,00                              |
|                                                           |                              |                                    |             | Aceptar Re                  | 87.724.028,00                           |                                                                           |                                                            | 31.500,00                         |
| B.F.C. 200003110-0                                        |                              |                                    |             | ianco Cantral da Vas        | ettele                                  |                                                                           |                                                            |                                   |

| INSTRUCTIVO DEL USUARIO EXTERNO DEL PORTAL EXTRANET – SERVICIO DE | EMISIÓN          | ACTUALIZACIÓN |
|-------------------------------------------------------------------|------------------|---------------|
| CRÉDITO INTRADÍA Y REPO UN DÍA                                    | Septiembre, 2016 |               |

TÍTULO:

MÓDULO DE GARANTÍAS DE LÍNEA DE CRÉDITO 1. INCORPORACIÓN Y DESINCORPORACIÓN DE ELEGIBLES

2 de 3

PÁG.:

4. Ingrese el **monto nominal** de uno o más de los instrumentos que desea incorporar, respetando el saldo correspondiente. Pulse el botón **Aceptar**, y visualizará la siguiente mensaje:

| ¿Está usted seguro de Incor | porar los siguientes | instrumentos? |
|-----------------------------|----------------------|---------------|
|                             |                      |               |
|                             | Aceptar              | Cancelar      |
|                             |                      |               |

 Pulse el botón Aceptar y el Portal mostrará la siguiente pantalla indicando el mensaje de éxito de la operación. En caso de error al realizar la operación el Portal mostrará un mensaje solicitando la corrección. Efectúe la corrección correspondiente.

| BCV BANC                                                    | PAL<br>NEZUELA                | FERVICIO D                         | e asist        | ENCIA FII                       | NANCIER                                 | Servicio:<br>Môdulo:<br>Usuario:<br>Institución<br>Perfil:<br>Inicio de s | Asicre<br>PRINC<br>COOOD<br>S: PRUEL<br>EXT<br>esión: 9:03 A | а<br>IPAL<br>000000000<br>IA<br>M |
|-------------------------------------------------------------|-------------------------------|------------------------------------|----------------|---------------------------------|-----------------------------------------|---------------------------------------------------------------------------|--------------------------------------------------------------|-----------------------------------|
| rincipal Registro de Opera                                  | Institución                   | r de Cuenta Garar                  | itias de Linea | s de Crédito C                  | onsultas                                |                                                                           |                                                              | 1                                 |
| Principal     Registro de Operaciones     Monitor de Cuenta | Institución s<br>000 - PRUEBA | eleccionada<br>A.C.A. BANCO UNIVER | SAL            |                                 |                                         |                                                                           |                                                              |                                   |
| * Consultas                                                 | Aplicación:<br>Tipo Moneda    | Intradia<br>a: Moneda Ext          | ranjera        | Incorporación<br>La operación s | de elegibles 009<br>e realizó con éxito |                                                                           |                                                              |                                   |
|                                                             | Estatus                       | Cod. Instrumento                   | Fecha Vcto.    | Amortizable                     | Saldo                                   | Monto a Incorporar                                                        | Precio (%)                                                   | Monto<br>Valorado<br>(85.)        |
|                                                             | P                             | DPUS04947-0011                     | 06/04/2017     | No                              | 87.626.296,00                           | 5.000,00                                                                  | 100,0000                                                     | 31.500,00                         |
|                                                             | A.                            | DPUS05187-0014                     | 21/03/2019     | No                              | 97.732,00                               |                                                                           | 100,0000                                                     | 0,00                              |
|                                                             |                               |                                    |                |                                 | 87.724.028,00                           |                                                                           |                                                              | 31.500,00                         |
|                                                             |                               |                                    |                | Aceptar Re                      | gresar Cancel                           |                                                                           |                                                              |                                   |
|                                                             |                               |                                    |                |                                 |                                         |                                                                           |                                                              |                                   |

6. Para la desincorporación de títulos elegibles, seleccione de las ventanas desplegables del Portal, la opción (SET, Asicred, <u>Intradía</u> y OMA), la operación de desincorporación, tipo de moneda (Moneda Nacional, Moneda Extranjera) en la pantalla que se muestra en el numeral 2 de este procedimiento. Pulse la opción Aceptar y visualizará la siguiente pantalla:

|                                                             | AZOELA                       | 3/                                  |                | de condition de |                   | Perfil:<br>Inicia de se | EXT<br>EXT<br>(000) 9:03 A |                            |
|-------------------------------------------------------------|------------------------------|-------------------------------------|----------------|-----------------|-------------------|-------------------------|----------------------------|----------------------------|
| Mand de Namaadón                                            |                              |                                     |                | rue creano - ca | arsunas           |                         |                            |                            |
| Principal     Registro de Operaciones     Monitor de Cuenta | Institución s<br>000 - PRUEB | eleccionada<br>A.C.A. BANCO UNEVERI | IAL.           |                 |                   |                         |                            |                            |
| Credito<br>+ Consultas                                      | Aplicación:<br>Tipo Moned    | bstradia<br>a: Moneda Ext           | cion de Elegib | Desincorporació | n do stegibles 02 | 0                       |                            |                            |
|                                                             | Estatus                      | Cod. Instrumento                    | Fecha Vcto.    | Amortizable     | Honto             | Monto Desincorporar     | Precio (%)                 | Monto<br>Valorado<br>(Ba.) |
|                                                             | -0-                          | DP0504947-0031                      | 00/04/2017     | 210             | 3.000,00          |                         | 100,000                    | 0,00                       |
|                                                             | A                            | DPU505107-0014                      | 21/03/2019     | No              | 20.000.000,00     |                         | 100,0000                   | 0,00                       |
|                                                             | A                            | DP0606682-0011                      | 12/08/2016     | Para            | 3.000.000,80      |                         | 100,0000                   | 0,00                       |
|                                                             |                              |                                     |                |                 | 23.905.000,00     |                         |                            | 0,00                       |
|                                                             |                              |                                     |                | Aceptar Re      | resar Cancela     |                         |                            |                            |
|                                                             |                              |                                     |                |                 | and later         |                         |                            |                            |

INSTRUCTIVO DEL USUARIO EXTERNO DEL PORTAL EXTRANET – SERVICIO DE CRÉDITO INTRADÍA Y REPO UN DÍA Septiembre, 2016

| CAPÍTULO: |
|-----------|
|-----------|

#### TÍTULO:

## MÓDULO DE GARANTÍAS DE LÍNEA DE CRÉDITO 1. INCORPORACIÓN Y DESINCORPORACIÓN DE ELEGIBLES

PÁG.:

3 de 3

7. Ingrese el **monto nominal** de uno o más de los instrumentos que desea desincorporar, respetando el saldo correspondiente. Pulse el botón **Aceptar**, y obtendrá el siguiente mensaje:

| ¿Está usted seguro de De | sincoporar los siguientes instrumen | ntos |
|--------------------------|-------------------------------------|------|
|                          |                                     |      |
|                          |                                     |      |
|                          |                                     |      |

 Pulse el botón Aceptar y el Portal mostrará la siguiente pantalla indicando el mensaje de éxito de la operación. En caso de error al realizar la operación el Portal mostrará un mensaje solicitando la corrección. Efectúe la corrección correspondiente.

| BCV BANCO<br>CENTR<br>DE VEN                                | AL<br>NEZUELA<br>ciones Monito                                                              | SERVICIO D                          | E ASISTI           | ENCIA FII           | NANCIERA<br>onsultas | Módulo:<br>Usuario:<br>Institución:<br>Perfil:<br>Inicio de se | PRINCI<br>C00000<br>PRUEB/<br>EXT<br>esión: 9:03 A/ | PAL<br>00000000<br>A<br>1  |  |
|-------------------------------------------------------------|---------------------------------------------------------------------------------------------|-------------------------------------|--------------------|---------------------|----------------------|----------------------------------------------------------------|-----------------------------------------------------|----------------------------|--|
| Menú de Navegación                                          | Institución                                                                                 |                                     |                    |                     |                      |                                                                |                                                     |                            |  |
| Principal     Registro de Operaciones     Monitor de Cuenta | Institución s<br>000 - PRUEB                                                                | eleccionada<br>A C.A. BANCO UNIVER: | SAL                |                     |                      |                                                                |                                                     |                            |  |
| * Consultas                                                 | Desincorporación de elegibles 020<br>Aplicación: Intradía<br>Tipo Moneda: Moneda Extranjera |                                     |                    |                     |                      |                                                                |                                                     |                            |  |
|                                                             |                                                                                             |                                     |                    | La operación s      | e realizó con éxito  |                                                                |                                                     |                            |  |
|                                                             | Estatus                                                                                     | Cod. Instrumento                    | Fecha Vcto.        | Amortizable         | Monto                | Monto Desincorporar                                            | Precio (%)                                          | Monto<br>Valorado<br>(Bs.) |  |
|                                                             | A                                                                                           | DPUS04947-0011                      | 06/04/2017         | No                  | 5.000,00             |                                                                | 100,0000                                            | 0,00                       |  |
|                                                             | A                                                                                           | DPUS05187-0014                      | 21/03/2019         | No                  | 20.000.000,00        |                                                                | 100,0000                                            | 0,00                       |  |
|                                                             | P                                                                                           | DPUS06682-0011                      | 12/08/2016         | No                  | 3.900.000,00         | 1.500,00                                                       | 100,0000                                            | 9,450,00                   |  |
|                                                             |                                                                                             |                                     | (                  | Aceptar Re          | gresar Cancela       | D                                                              |                                                     |                            |  |
|                                                             |                                                                                             | 00                                  | opyright 2012 - Ba | anco Central de Ver | nezuela              |                                                                |                                                     | Ir arriba                  |  |

| INSTRUCTIVO DEL USUARIO EXTERNO DEL PORTAL EXTRANET – SERVICIO DE | EMISIÓN          | AC | CTUALIZACIÓN |
|-------------------------------------------------------------------|------------------|----|--------------|
| CRÉDITO INTRADÍA Y REPO UN DÍA                                    | Septiembre, 2016 |    |              |

CAPÍTULO:

## **II. DESCRIPCIÓN DEL SISTEMA**

TÍTULO:

## MÓDULO DE GARANTÍAS DE LÍNEA DE CRÉDITO 2. POSICIÓN INDIVIDUAL DE ELEGIBLES

PÁG.:

### A. POSICIÓN INDIVIDUAL DE ELEGIBLES

- 1. Ingrese al Portal Extranet Servicio de Crédito Intradía y Repo Un Día, de acuerdo con lo establecido en los numerales 1 y 2 del Literal B, del Título 1, Capítulo II de este Instructivo.
- 2. Seleccione la opción Garantías de Líneas de Crédito, luego Posición Individual de Elegible y obtendrá la siguiente pantalla:

| BCV BANCO<br>CENTR<br>DE VEN                              | AL SE                                                                           | RVICIO DE ASISTENCIA                          | FINAN        |                   | Módulo: Pi<br>Usuario: C<br>Institución: P<br>Perfil: E<br>Inicio de sesión: 9 | RINCIPAL<br>000000000000<br>RUEBA<br>XT<br>:03 AM |
|-----------------------------------------------------------|---------------------------------------------------------------------------------|-----------------------------------------------|--------------|-------------------|--------------------------------------------------------------------------------|---------------------------------------------------|
| lenú de Navegación                                        | Institución                                                                     |                                               |              |                   |                                                                                |                                                   |
| Principal<br>Registro de Operaciones<br>Monitor de Cuenta | Institución sele<br>000 - PRUEBA C                                              | ccionada<br>A. BANCO UNIVERSAL                |              |                   |                                                                                |                                                   |
| Garantías de Lineas de<br>Crédito<br>Consultas            | Posición Individual de Elegibles<br>Consulta realizada:23-02-2016 / 02-05:21 PM |                                               |              |                   |                                                                                |                                                   |
|                                                           | Cuenta<br>Custodia                                                              | Nombre de la Cuenta                           | Cant. Inst.  | Monto Nominal     | Monto Valorado en Bs                                                           | Tipo Moneda                                       |
|                                                           | 0105 2 50 4                                                                     | Ctas. de Elegibles para Líneas de Crédito     | 1            | 1.000.000,00      | 6.300.000,00                                                                   | DIV                                               |
|                                                           | 0105 4 30 8                                                                     | Cuenta de Elegibles para Intradia             | 3            | 23.903.500,00     | 150.592.050,00                                                                 | DIV                                               |
|                                                           | 0105 4 30 8                                                                     | Cuenta de Elegibles para Intradia             | 17           | 13.759.830.393,00 | 12.992.773.293,00                                                              | BOL                                               |
|                                                           | 0105 4 50 2                                                                     | Ctas. de Elegibles para Asistencia Crediticia | 1            | 1.090.000,00      | 6.867.000,00                                                                   | DIV                                               |
|                                                           | 0105 4 50 2                                                                     | Ctas. de Elegibles para Asistencia Crediticia | 5            | 3.549.010.000,00  | 3.549.009.500,00                                                               | BOL                                               |
|                                                           | 0105 6 50 0                                                                     | Cuenta Especial de Custodia OMA               | 6            | 92.998.899,00     | 89.141.920,00                                                                  | 0 80L                                             |
|                                                           |                                                                                 | Totales:                                      | 33           | 17.427.832.792,00 | 16.794.683.763,0                                                               | 0 .                                               |
|                                                           | *                                                                               |                                               |              |                   |                                                                                |                                                   |
|                                                           |                                                                                 | Imp                                           | imir Ca      | scelar            |                                                                                |                                                   |
|                                                           |                                                                                 | © Copyright 2012 - Banco Central              | le Venezuela |                   |                                                                                | Ir arriba                                         |

3. Seleccione la **cuenta custodia** a consultar. El Portal mostrará la siguiente pantalla:

| BCV BANCO                                                   | AL<br>AEZUELA SERVICIO                                    | DE ASISTEN                                     | cia financier              | Servicio:<br>Módulo:<br>Usuario:<br>Institución:<br>Perfil:<br>Inicio de sesiór | Asicred<br>PRINCIPAL<br>C0000000000000<br>PRUEBA<br>EXT<br>EXT<br>9:03 AM |  |  |  |
|-------------------------------------------------------------|-----------------------------------------------------------|------------------------------------------------|----------------------------|---------------------------------------------------------------------------------|---------------------------------------------------------------------------|--|--|--|
| rincipal Registro de Opera                                  | ciones Monitor de Cuenta G                                | arantías de Líneas de                          | Crédito Consultas          |                                                                                 |                                                                           |  |  |  |
| Menú de Navegación                                          | Institución                                               |                                                |                            |                                                                                 |                                                                           |  |  |  |
| Principal     Registro de Operaciones     Monitor de Cuenta | Institución seleccionada<br>000 - PRUEBA C.A. BANCO UN    | VERSAL                                         |                            |                                                                                 |                                                                           |  |  |  |
| Garantías de Líneas de<br>Crédito                           | Posición Individual de Elegíbles                          |                                                |                            |                                                                                 |                                                                           |  |  |  |
|                                                             | Cuenta: 0000 4 30 0 Cuenta<br>Consulta realizada: 09-11-2 | a de Elegibles para Intra<br>015 / 09:31:12 AM | Saldos por Cuentas<br>lía  |                                                                                 |                                                                           |  |  |  |
|                                                             | Cod. Instrumento:                                         | Fecha Vcto.                                    | Monto Nominal              | Precio Valoración                                                               | Monto Valorado                                                            |  |  |  |
|                                                             | DPUS06682-0011                                            | 12-08-2016                                     | 3.898.500,00               | 100,0000                                                                        | 24.560.550,00                                                             |  |  |  |
|                                                             | DPUS05187-0014                                            | 21-03-2019                                     | 20.000.000,00              | 100,0000                                                                        | 126.000.000,00                                                            |  |  |  |
|                                                             | DPUS04947-0011                                            | 06-04-2017                                     | 5.000,00                   | 100,0000                                                                        | 31.500,00                                                                 |  |  |  |
|                                                             | M                                                         | onto Total de la Cuent                         | a: 23.903.500,00           |                                                                                 | 150.592.050,00                                                            |  |  |  |
|                                                             |                                                           | Im                                             | orimir 🔪 Regresar 🔪 Cancel | 17                                                                              |                                                                           |  |  |  |
|                                                             |                                                           |                                                |                            |                                                                                 |                                                                           |  |  |  |

| INSTRUCTIVO DEL USUARIO EXTERNO DEL PORTAL EXTRANET – SERVICIO DE | EMISIÓN          | AC | CTUALIZACIÓN |
|-------------------------------------------------------------------|------------------|----|--------------|
| CRÉDITO INTRADÍA Y REPO UN DÍA                                    | Septiembre, 2016 |    |              |

TÍTULO:

## MÓDULO DE GARANTÍAS DE LÍNEA DE CRÉDITO 2. POSICIÓN INDIVIDUAL DE ELEGIBLES

PÁG.:

2 de 2

4. Para visualizar la información detallada de un título valor en particular, seleccione el **código del instrumento** a consultar y obtendrá la siguiente pantalla:

| BCV BANCO<br>CENTR<br>DE VEN                              | AL SERVICIO DE A                                                                                                    | SISTENCIA FINA                                                                                                    | NCIERA                                                                                 | Servicio:<br>Módulo:<br>Usuario:<br>Institución:<br>Perfil:<br>Inicio de sesió:                   | Asicred<br>PRINCIPAL<br>C000000000000<br>PRUEBA<br>EXT<br>n: 9:03 AM                         |
|-----------------------------------------------------------|----------------------------------------------------------------------------------------------------|----------------------------------------------------------------------------------------------------|----------------------------------------------------------------------------------------|---------------------------------------------------------------------------------------------------|----------------------------------------------------------------------------------------------|
| incipal Registro de Opera                                 | ciones Monitor de Cuenta Garantias d                                                                                                    | le Lineas de Crédito Consu                                                                                                    | ltas                                                                                   |                                                                                                   |                                                                                              |
| Menú de Navegación                                        | Institución                                                                                                    |                                                                                                    |                                                                                        |                                                                                                   |                                                                                              |
| Principal<br>Registro de Operaciones<br>Monitor de Cuenta | Institución seleccionada<br>000 - PRUEBA C.A. BANCO UNIVERSAL                                                                                                    |                                                                                                    |                                                                                        |                                                                                                   |                                                                                              |
| Garantias de Líneas de<br>Crédito                         | Posición Individual de Elegibles                                                                                                    |                                                                                                    |                                                                                        |                                                                                                   |                                                                                              |
| Consultas                                                 |                                                                                                    | Detalle Posición Indivi                                                                                                    | dual de Custodia                                                                       |                                                                                                   |                                                                                              |
|                                                           | Cuenta: 0000 4 30 0 Cuenta de Elegibl<br>Institución: PRUEBA C.A. BANCO UNIVER<br>Consulta realizada: 09-11-2015 / 09:31                                                                                                    | es para Intradia<br>ISAL<br>18 AM                                                                                                    |                                                                                        |                                                                                                   |                                                                                              |
|                                                           | Cuenta: 0000 4 30 0 Cuenta de Elegibl<br>Institución: PRUEBA C.A. BANCO UNIVER<br>Consulta realizada: 09-11-2015 / 09:31<br>Tipo Instrumento: DPN                                                                                                    | es para Intradia<br>ISAL<br>18 AM<br>Cod. Instrumento: DPUS                                                                                                  | 06682-0011                                                                             | Fecha de<br>Vencimiento:                                                                          | 12-08-2016                                                                                   |
|                                                           | Cuenta: 0000 4 30 0 Cuenta de Elepibli<br>Institución: PRUEBA C.A. BANCO UNIVER<br>Consulta realizada: 00-11-2013 / 09:31<br>Tipo Instrumento: DPN                                                                                                    | es para Intradia<br>ISAL<br>18 AM<br>Cod. Instrumento: DPUS<br>Bolonce Anterior                                                                              | 06682-0011<br>Total Débito                                                             | Fecha de<br>Vencimiento:<br>Total Crédito                                                         | 12-08-2016<br>Balance Actual                                                                 |
|                                                           | Cuenta: 0000 4 30 0 Cuenta de Elepiblic<br>Institución: PRUEBA C.A. BANCO UNIVER<br>Consulta realizada: 09-11-2015 / 09:31<br>Tipo Instrumento: DPN<br>Posición Propia:                                                                                                    | er para Intradia<br>ISAL<br>18 AM<br>Cod. Instrumento: DPUS<br>Bolonce Anterior<br>3.900.000,00                                                              | 06682-0011<br>Total Débito<br>1.500,00                                                 | Fecha de<br>Vencimiento:<br>Total Crèdito<br>0,00                                                 | 12-08-2016<br>Balance Actual<br>3.898.500,00                                                 |
|                                                           | Cuenta: 0000 4 30 0 Cuenta de Elegibi<br>Institución: PRUEBA C.A. BANCO UNIVER<br>Consulta realizada: 00-11-2015 / 00:31<br>Tipo Instrumento: DPN<br>Posición Propia:<br>Posición Propia:                                                                                                    | er para Intradia<br>ISAL<br>18 AM<br>Cod. Instrumento: DPUS<br>Balance Anterior<br>3.900.000,00<br>0,00                                                      | 06682-0011<br>Total Débito<br>1,500,00<br>0,00                                         | Fecha de<br>Vencimiento:<br>Total Crédito<br>0,00<br>0,00                                         | 12-08-2016<br>Bolance Actual<br>3.899.500,00<br>0,00                                         |
|                                                           | Cuenta: 0000 4 30 0 Cuenta de Elepido<br>Institución: PRUEBA C.A. BANCO UNIVER<br>Consulta realizada: 00-11-2015 / 00:31<br>Tipo Instrumento: DPN<br>Posición Propia:<br>Posición Terceros Para Reventa:<br>Total Posición:                                                                                               | es para Intradia<br>SAL<br>AM<br>Cod. Instrumento: DPU5<br>Bolonce Anterior<br>3.990.000,00<br>0,00<br>3.900.000,00                                          | 06682-0011<br>Total Débito<br>1.500,00<br>0,00<br>1.500,00                             | Fecha de<br>Vencimiento:<br>Total Crédito<br>0,00<br>0,00<br>0,00                                 | 12-08-2016<br>Bolance Actual<br>3.898.500,00<br>0,00<br>3.898.500,00                         |
|                                                           | Cuenta: 0000 4 30 0 Cuenta de Elepábi<br>Institución: PRUEBA C.A. BANCO UNIVER<br>Consulta realizada: 09-11-2015 / 09:31<br>Tipo Instrumento: DPN<br>Posición Propia:<br>Posición Propia:<br>Posición Propia Para la Reventa:<br>Total Posición:                                                                          | es para Intradia<br>SAL<br>JB AM<br>Cod. Instrumento: DPUS<br>Balance Anterfor<br>3.900.000,00<br>0.00                                                       | 06682-0011<br>Total Débito<br>1,500,00<br>0,00<br>1,500,00<br>0,00                     | Fecha de<br>Vencimiento:<br>Total Crédito<br>0,00<br>0,00<br>0,00<br>0,00                         | 12-08-2016<br>Balance Actual<br>3.899.300,00<br>0,00<br>3.4998.500,00<br>0,00                |
|                                                           | Cuenta: 0000 4 30 0 Cuenta de Elegibi<br>Institución: PRUEBA C.A. BANCO UNIVER<br>Consulta realizada: 00-11-2015 / 09:31<br>Tipo Instrumento: DPN<br>Posición Propia:<br>Posición Propia:<br>Posición Terceros Para Reventa:<br>Total Posición:<br>Posición Propia Para la Recompra:<br>Posición Propia Para la Recompra: | es para Intradia<br>ISAL<br>ISA M<br>Cod. Instrumento: DPUS<br>Bolence Anterfor<br>3,900,000,00<br>0,00<br>3,900,000,00<br>0,00<br>0,0                       | 06682-0011<br>Total Débito<br>1,500,00<br>0,00<br>1,500,00<br>0,00<br>0,00             | Fecha de<br>Vencimiento:<br>0,00<br>0,00<br>0,00<br>0,00<br>0,00                                  | 12-08-2016<br>Balance Actual<br>3.898.500,00<br>0,00<br>3.898.500,00<br>0,00<br>0,00         |
|                                                           | Cuenta: 0000 4 30 0 Cuenta de Elepidi<br>Institución: PRUEBA C.A. BANCO UNIVER<br>Consulta: realizada: 00-11-2015 / 00:31<br>Tipo Instrumento: DPN<br>Posición Propia:<br>Posición Terceros Para Reventa:<br>Total Posición:<br>Posición Terceros Para la Recompra:<br>Posición Recompra:<br>Total Posición Recompra:     | er para Intradia<br>SAL<br>IB AM<br>Cod. Instrumento: DPUS<br>Balance Anterior<br>3,900,000,00<br>0,00<br>3,900,000,00<br>0,00<br>0,0                        | Total Débito<br>1.500,00<br>0,00<br>1.500,00<br>0,00<br>0,00<br>0,00<br>0,00           | Fecha de<br>Vercímiento:<br>0,00<br>0,00<br>0,00<br>0,00<br>0,00<br>0,00<br>0,00                  | 12-08-2016<br>Balance Actual<br>3.898.500,00<br>0,00<br>3.898.500,00<br>0,00<br>0,00<br>0,00 |
|                                                           | Cuenta: 0000 4 30 0 Cuenta de Eleobé<br>Institución: PRUEBA C.A. BANCO UNIVER<br>Consulta realizada: 00-11-2013 / 09:31<br>Tipo Instrumento: DPN<br>Posición Propia:<br>Posición Terceros Para la Recompra:<br>Posición Terceros Para la Recompra:<br>Posición Terceros Para la Recompra:<br>Total Posición Recompra:     | es para Intradia<br>SAL<br>JB AM<br>Cod. Instrumento: DPUS<br>Belance Anterior<br>3.900.000,00<br>0.00<br>0.00<br>0.00<br>0.00<br>0.00<br>Unugrimit: Regress | 06682-0011<br>Total Débito<br>1.500,00<br>0,00<br>0,00<br>0,00<br>0,00<br>0,00<br>0,00 | Facha da<br>Vencimiento:<br>Total Crédito<br>0,00<br>0,00<br>0,00<br>0,00<br>0,00<br>0,00<br>0,00 | 12-08-2016<br>Balance Actual<br>3.899.300,00<br>0,00<br>3.898.500,00<br>0,00<br>0,00<br>0,00 |

| INSTRUCTIVO DEL USUARIO EXTERNO DEL PORTAL EXTRANET – SERVICIO DE | EMISIÓN          | ACTUALIZACIÓN |  |
|-------------------------------------------------------------------|------------------|---------------|--|
| CRÉDITO INTRADÍA Y REPO UN DÍA                                    | Septiembre, 2016 |               |  |

## **II. DESCRIPCIÓN DEL SISTEMA**

#### MÓDULO DE CONSULTAS 1. CORTE DE CUENTA

PÁG.:

#### A. CORTE DE CUENTA

- 1. Ingrese al Portal Extranet Servicio de Crédito Intradía y Repo Un Día, de acuerdo con lo establecido en los numerales 1 y 2 del Literal B, del Título 1, Capítulo II de este Instructivo.
- 2. Seleccione la opción **Consultas**, luego **Corte de cuenta** y obtendrá la siguiente pantalla:

| BCV BANCO<br>CENTR<br>DE VEN                                                                   | AL SER                                                                                                    | VICIO DE ASIS                                  | ΓENCIA FINA              | NCIERA   | Servico:<br>Módulo:<br>Usuario:<br>Institución:<br>Perfil:<br>Inicio de sesión: | Asicred<br>PRINCIPAL<br>C000000000000<br>PRUEBA<br>EXT<br>9:03 AM |  |  |  |
|------------------------------------------------------------------------------------------------|----------------------------------------------------------------------------------------------------|------------------------------------------------|--------------------------|----------|---------------------------------------------------------------------------------|-------------------------------------------------------------------|--|--|--|
| ncipal Registro de Operad<br>tenú de Navegación<br>Principal<br>Redistro de Operaciones        | Institución<br>Institución selecc<br>000 - PRUEBA C.A                                                         | Cuenta Garantías de Líne<br>ionada             | as de Crédito Consi      | ultas    |                                                                                 |                                                                   |  |  |  |
| Registro de Operaciones<br>Monitor de Cuenta<br>Garantías de Líneas de<br>Crédito<br>Consultas | Corte de Cuenta<br>Listar desde: 09/11/2015 THasta: 09/11/2015 THE Bisscar<br>Tipo consulta ® Real ® Estimado |                                                |                          |          |                                                                                 |                                                                   |  |  |  |
|                                                                                                | Código de cuenta<br>0000-0000-01-000                                                                          | a consultar:<br>2000000 - BOL - PRUEBA C.A. BA | NCO UNIVERSAL   Estatus  | E ACTIVA |                                                                                 | •                                                                 |  |  |  |
| Rif G-20000110-0                                                                               |                                                                                                    | © Copyright 2012 -                             | Banco Central de Venezue | ala      |                                                                                 | Ir arriba                                                         |  |  |  |

3. Seleccione el **rango de fecha**, el **tipo de consulta** a realizar y el **código de la cuenta** en la ventana desplegable, pulse el botón **Buscar** y obtendrá la siguiente pantalla:

| BCV CENTR                                                       | AL SI                             | RVIC                                                          | lo de asiste                                                                    | ncia financie         | Modulo:<br>Usuario:<br>Institución:<br>Perfil:<br>Inicio de sesiór | PRINCIPAL<br>C00000000000000<br>PRUEBA<br>EXT<br>1: 9:03 AM |  |  |  |  |  |
|-----------------------------------------------------------------|-----------------------------------|---------------------------------------------------------------|---------------------------------------------------------------------------------|-----------------------|--------------------------------------------------------------------|-------------------------------------------------------------|--|--|--|--|--|
| rincipal Registro de Opera                                      | clones Monitor d                  | de Cuent                                                      | a Garantías de Líneas                                                           | de Crédito Consultas  |                                                                    |                                                             |  |  |  |  |  |
| Menú de Navegación                                              | Institución                       |                                                               |                                                                                 |                       |                                                                    |                                                             |  |  |  |  |  |
| • Principal<br>• Registro de Operaciones<br>• Monitor de Cuenta | Institución sel<br>000 - PRUEBA C | Institución seleccionada<br>000 - PRUEBA C.A. BANCO UNIVERSAL |                                                                                 |                       |                                                                    |                                                             |  |  |  |  |  |
| <ul> <li>Garantías de Líneas de<br/>Crédito</li> </ul>          | Corte de Cue                      | ento                                                          |                                                                                 |                       |                                                                    |                                                             |  |  |  |  |  |
| • Consultas                                                     |                                   | Corte de Cuenta                                               |                                                                                 |                       |                                                                    |                                                             |  |  |  |  |  |
|                                                                 | Nombre del                        | Cuentah                                                       | abiente:                                                                        | CO UNIVERSAL          |                                                                    |                                                             |  |  |  |  |  |
|                                                                 | Nro. de la Cu                     | Nro. de la Cuenta: 0000-000-01-000000000                      |                                                                                 |                       |                                                                    |                                                             |  |  |  |  |  |
|                                                                 | Nombre de l                       | Nombre de la Cuenta: PRUEBA C.A. BANCO UNIVERSAL              |                                                                                 |                       |                                                                    |                                                             |  |  |  |  |  |
|                                                                 | Moneda:                           |                                                               |                                                                                 | Bolivar               |                                                                    |                                                             |  |  |  |  |  |
|                                                                 | Estatus:                          | Estatus: ACTIVA                                               |                                                                                 |                       |                                                                    |                                                             |  |  |  |  |  |
|                                                                 | Fecha Desde                       | Pecha Desde: 09/11/2015                                       |                                                                                 |                       |                                                                    |                                                             |  |  |  |  |  |
|                                                                 | Fecha Hasta                       | Fecha Hasta: 09/11/2015                                       |                                                                                 |                       |                                                                    |                                                             |  |  |  |  |  |
|                                                                 | Saldo Inicial                     | Saldo Inicial (Bs.): 1.000.000.000.000                        |                                                                                 |                       |                                                                    |                                                             |  |  |  |  |  |
|                                                                 | Tipo de Consulta: Real            |                                                               |                                                                                 |                       |                                                                    |                                                             |  |  |  |  |  |
|                                                                 | Fecha                             | Hora                                                          | Detaile                                                                         | Referencia General    | Debe                                                               | Haber                                                       |  |  |  |  |  |
|                                                                 | 09/11/2015                        | 08:40:29                                                      | Lo pagado por intereses<br>Certificado de Deposito a<br>plazo en 8 Ref.02-11-15 | 5/N / 5/N / 5/N / 5/N | 0,00                                                               | 326.666,67                                                  |  |  |  |  |  |
|                                                                 | 09/11/2015                        | 09:13:20                                                      | Lo pagado por intereses<br>Inversión Directo BCV<br>Ref.08-11-15                | S/N / S/N / S/N / S/N | 0,00                                                               | 4,537,50                                                    |  |  |  |  |  |
|                                                                 | 09/11/2015                        | 09:35:12                                                      | VENCIMIENTO DEL<br>CRÉDITO DE INTRADÍA<br>Ref. 11366                            | S/N / S/N / S/N / S/N | 20.000,00                                                          | 0,00                                                        |  |  |  |  |  |
|                                                                 |                                   |                                                               |                                                                                 | 0,00                  |                                                                    |                                                             |  |  |  |  |  |
|                                                                 |                                   |                                                               |                                                                                 | lenos Monto Diferido  |                                                                    |                                                             |  |  |  |  |  |
|                                                                 | * I                               |                                                               |                                                                                 | 10                    |                                                                    |                                                             |  |  |  |  |  |
|                                                                 |                                   |                                                               |                                                                                 | Imprimir Regresar Can | cetar                                                              |                                                             |  |  |  |  |  |
|                                                                 |                                   |                                                               |                                                                                 |                       |                                                                    |                                                             |  |  |  |  |  |

INSTRUCTIVO DEL USUARIO EXTERNO DEL PORTAL EXTRANET – SERVICIO DE CRÉDITO INTRADÍA Y REPO UN DÍA EMISIÓN ACTUALIZACIÓN Septiembre, 2016

## **II. DESCRIPCIÓN DEL SISTEMA**

#### MÓDULO DE CONSULTAS 2. OPERACIONES DEL DÍA

PÁG.:

## A. OPERACIONES DEL DÍA

- 1. Ingrese al Portal Extranet Crédito Intradía y Repo Un Día, de acuerdo con lo establecido en los numerales 1 y 2 del Literal B, del Título 1, Capítulo II de este Instructivo.
- 2. Seleccione la opción **Consultas**, luego **Operaciones del Día** y obtendrá la siguiente pantalla:

| Incipal Registro de Opera                                                                                          | AL<br>IEZUELA S<br>ciones Monitor | ER<br>de C          | VICIO DI<br>uenta Garant   | E ASISTEN            | CIA             | FINANCI                 | ERA     | Usuar<br>Institu<br>Perfil:<br>Inicio | io: i<br>ición:<br>de sesión: i | C00000000000<br>PRUEBA<br>EXT<br>9:03 AM | D |  |  |
|----------------------------------------------------------------------------------------------------|-----------------------------------|---------------------|----------------------------|----------------------|-----------------|-------------------------|---------|---------------------------------------|---------------------------------|------------------------------------------|---|--|--|
| lenú de Navegación                                                                                                 | Institución                       |                     |                            |                      |                 |                         |         |                                       |                                 |                                          |   |  |  |
| Principal     Registro de Operaciones     *Roitor de Cuenta     *Garantías de Líneas de     Crédito     *Consultas | Institución se<br>000 - PRUEBA    | c.A.                | BANCO UNIVERS              | AL.                  |                 |                         |         |                                       |                                 |                                          |   |  |  |
|                                                                                                    | Operacione                        | Operaciones del Día |                            |                      |                 |                         |         |                                       |                                 |                                          |   |  |  |
|                                                                                                    | Nro.<br>Operación                 | Tipo<br>Op.         | Operación                  | Monto (8s.)          | Plazo<br>(Días) | Monto Garantia<br>(Bs.) | Tasa(%) | Int./Premio<br>/Comisión<br>(Bs.)     | Estatus                         | Ejecución                                | - |  |  |
|                                                                                                    | 11366                             | 011                 | Crédito<br>Intradia        | 120.000,00           | 1               | 124.831,00              | 0,1000  | 0,33                                  | Aprobada                        | Ejecutado                                |   |  |  |
|                                                                                                    | 11366                             | 012                 | Canc. Antic<br>Cred. Intr. | 20.000,00            | 1               | 20.805,00               | 0,1000  | 0,00                                  | Aprobada                        | Ejecutado                                |   |  |  |
|                                                                                                    | 11366                             | 111                 | Canc Vcto<br>Cred. Intr.   | 120.000,00           | 1               | 124.831,00              | 0,1000  | 0,00                                  | Aprobada                        | Pendiente                                |   |  |  |
|                                                                                                    | 4                                 |                     |                            |                      |                 |                         |         |                                       |                                 | •                                        |   |  |  |
|                                                                                                    |                                   |                     |                            |                      | Imp             | rimir Cancelar          |         |                                       |                                 |                                          |   |  |  |
| Rif G-20000110-0                                                                                                   |                                   |                     | © Coj                      | oyright 2012 - Banco | Central         | de Venezuela            |         |                                       |                                 | Ir arribaA                               |   |  |  |

3. Para consultar el detalle de una operación, seleccione el **número de la operación**, el Portal mostrará la siguiente pantalla:

| BCV BANCO<br>CENTR<br>DE VEN                              | AL SERVIC                                           | IO DE ASISTENCI               | A FINANCIERA                 | Médulo:<br>Usuario:<br>Institución:<br>Perfil:<br>Inicio de sesión: | PRINCIPAL<br>C0000000000000<br>PRUEBA<br>EXT<br>9:03 AM |
|-----------------------------------------------------------|-----------------------------------------------------|-------------------------------|------------------------------|---------------------------------------------------------------------|---------------------------------------------------------|
| incipal Registro de Opera                                 | ciones Monitor de Cuenta                            | Garantías de Lineas de Crée   | dito Consultas               |                                                                     |                                                         |
| Menú de Navegación                                        | Institución                                         |                               |                              |                                                                     |                                                         |
| Principal<br>Registro de Operaciones<br>Monitor de Cuenta | Institución seleccionada<br>000 - PRUEBA C.A. BANCO | UNIVERSAL                     |                              |                                                                     |                                                         |
| Garantías de Líneas de<br>Crédito<br>Consultas            | Datos de Identificación                             | 1                             |                              |                                                                     |                                                         |
|                                                           | Tipo de Operación                                   | Crédito Intradia              | Fecha Valor                  | 09/11/2015                                                          |                                                         |
|                                                           | Fecha de Registro                                   | 09/11/2015                    | Monto del Crédito (Bs.)      | 120.000,00                                                          |                                                         |
|                                                           | Número de Operación                                 | 11366                         | Product do Manadadana        |                                                                     |                                                         |
|                                                           | Demandante                                          | 0000 0 00 1                   | Fecha de Vencimiento         | 09/11/2015                                                          |                                                         |
|                                                           | Int./Premio/Comisión<br>(8s.)                       | 0,33                          | Tasa Comisión(%)             | 0,10                                                                |                                                         |
|                                                           | Validez                                             | Si                            | Estatus                      | Ejecutado                                                           |                                                         |
|                                                           | Estatus de la Solicitud                             | Aprobada                      | Razón de Solicitud           | Cubrir operacion<br>pago                                            | nes del sistema de                                      |
|                                                           | Fecha de Operación<br>Original                      | 09/11/2015                    | Número Operación<br>Original | 11366                                                               |                                                         |
|                                                           | Datos de la Garantía                                |                               |                              |                                                                     |                                                         |
|                                                           | Tipo de Garantía<br>Monto Garantía (Bs.)            | LT<br>124.831,00              |                              |                                                                     |                                                         |
|                                                           |                                                     | Imprimi                       | r Regresar Cancelar          |                                                                     |                                                         |
| Rif G-20000110-0                                          |                                                     | © Copyright 2012 - Banco Cent | ral de Venezuela             |                                                                     | Ir arriba                                               |

| INSTRUCTIVO DEL USUARIO EXTERNO DEL PORTAL EXTRANET – SERVICIO DE | EMISIÓN          | A | CTUALIZACIÓN |
|-------------------------------------------------------------------|------------------|---|--------------|
| CRÉDITO INTRADÍA Y REPO UN DÍA                                    | Septiembre, 2016 |   |              |

CAPÍTULO:

TÍTULO:

## **II. DESCRIPCIÓN DEL SISTEMA**

#### MÓDULO DE CONSULTAS 3. OPERACIONES POR VENCER

PÁG.:

#### A. OPERACIONES POR VENCER

- 1. Ingrese al Portal Extranet Servicio de Crédito Intradía y Repo Un Día, de acuerdo con lo establecido en los numerales 1 y 2 del Literal B, del Título 1, Capítulo II de este Instructivo.
- 2. Seleccione la opción **Consultas**, luego **Operaciones por Vencer** y obtendrá la siguiente pantalla:

| BCV BANCO<br>CENTR<br>DE VEN                                                                                     | AL<br>IEZUELA S<br>clones Monitor | BR<br>de C             | VICIO DE<br>uenta Garantía | ASISTE          | ENC<br>de Cri   | IA FINA        | NCIER<br>ultas | A       | Usuario:<br>Institució<br>Perfil:<br>Inicio de s | CC<br>n: PF<br>EX<br>sesión: 9:1 | 000000000<br>UEBA<br>T<br>D3 AM | 060 |  |
|----------------------------------------------------------------------------------------------------|-----------------------------------|------------------------|----------------------------|-----------------|-----------------|----------------|----------------|---------|--------------------------------------------------|----------------------------------|---------------------------------|-----|--|
| tenú de Navegación                                                                                               | Institución                       | stitución              |                            |                 |                 |                |                |         |                                                  |                                  |                                 |     |  |
| Principal     Registro de Operaciones     Monitor de Cuenta     Garantias de Lineas de     Crédito     Consultas | Institución se<br>000 - PRUEBA    | C.A. I                 | onada<br>BANCO UNIVERSAL   |                 |                 |                |                |         |                                                  |                                  |                                 |     |  |
|                                                                                                    | Operacione                        | Operaciones por Vencer |                            |                 |                 |                |                |         |                                                  |                                  |                                 |     |  |
|                                                                                                    | Nro.<br>Operación                 | Tipo<br>Op.            | Operación                  | Fecha Valor     | Plazo<br>(Días) | Fecha Venc.    | Monto (Bs.)    | Tasa(%) | Int./Premio<br>/Comisión<br>(Bs.)                | Monto<br>Garantía<br>(Bs.)       | Estatus                         | Eje |  |
|                                                                                                    | 11366                             | 061                    | Premio\Comisión            | 09/11/2015      | 1               | 09/11/2015     | 0,33           | 0,1000  | 0,33                                             | 0,00                             | Aprobada                        | Per |  |
|                                                                                                    | 11366                             | 111                    | Canc Vcto Cred.<br>Intr.   | 09/11/2015      | 1               | 09/11/2015     | 120.000,00     | 0,1000  | 0,00                                             | 124.831,00                       | Aprobada                        | Per |  |
|                                                                                                    | •                                 |                        |                            |                 |                 | iii            |                |         |                                                  |                                  |                                 |     |  |
|                                                                                                    |                                   |                        |                            |                 | (               | Imprimir       | Cancelar       |         |                                                  |                                  |                                 |     |  |
| Rif G.20000110-0                                                                                                 |                                   |                        | © Copy                     | right 2012 - Ba | nco Cer         | tral de Venezu | ela            |         |                                                  |                                  | Ir arriba                       | ~   |  |

3. Para consultar el detalle de una operación, seleccione el **número de la operación** y obtendrá la siguiente pantalla:

| BCV BANCO                                                                                                    | AL SERVICIO I                                                        | DE ASISTENCIA                     | FINANCIERA                  | modulo:<br>Usuario:<br>Institución:<br>Perfil:<br>Inicio de sesión: | C0000000000000<br>PRUEBA<br>EXT<br>9:03 AM |
|----------------------------------------------------------------------------------------------------|----------------------------------------------------------------------|-----------------------------------|-----------------------------|---------------------------------------------------------------------|--------------------------------------------|
| ncipal Registro de Opera                                                                                        | ciones Monitor de Cuenta Gara                                        | intías de Líneas de Crédito       | Consultas                   |                                                                     |                                            |
| tenú de Navegación                                                                                              | Institución                                                          |                                   |                             |                                                                     |                                            |
| Principal Registry de Operaciones Montor de Cuenta Garantia de Lineas de Consultas Tipo Solicitante Plazo (Dan) | Institución seleccionada<br>000 - PRUEBA C.A. BANCO UNIVER           | RSAL                              |                             |                                                                     |                                            |
|                                                                                                    | Datos de Identificación                                              |                                   |                             |                                                                     |                                            |
|                                                                                                    | Tipo<br>Solicitante                                                  | Premio\Comisión<br>Prueba         | Número de Operaci           | ón 11364                                                            |                                            |
|                                                                                                    | Int./Premio/Comisión (Bs.)<br>Fecha de Operación Original<br>Estatus | 0,33<br>09/11/2015<br>Pendiente   | Tase(%)<br>Número Operación | 0,100<br>0riginal 11360                                             | 0                                          |
|                                                                                                    |                                                                      | Emprimie                          | Regresser Cancelar          |                                                                     |                                            |
| R# G-20000110-0                                                                                                 | 0                                                                    | Copyright 2012 - Banco Central di | e Venezuela                 |                                                                     | Ir amba ٨                                  |

| INSTRUCTIVO DEL USUARIO EXTERNO DEL PORTAL EXTRANET – SERVICIO DE | EMISIÓN          | AC | CTUALIZACIÓN |
|-------------------------------------------------------------------|------------------|----|--------------|
| CRÉDITO INTRADÍA Y REPO UN DÍA                                    | Septiembre, 2016 |    |              |

# II. DESCRIPCIÓN DEL SISTEMA

## MÓDULO DE CONSULTAS 3. OPERACIONES POR VENCER

PÁG.:

4. Si se consulta la cancelación de una operación, se mostrará el detalle de los elegibles asociados:

| BCV BANCO<br>CENTR<br>DE VEN                                                           | AL<br>IEZUELA                      | STAR                                                                                                    | Cuenta Garanti | ASIST | ENCIA I | Consultas   | CIERA | Módu<br>Usuar<br>Instit<br>Perfil:<br>Inicio | lo:<br>io:<br>ución:<br>de sesiór | PRINCI<br>C0000<br>PRUEB<br>EXT<br>1: 9:03 A | PAL<br>00000000<br>A<br>M |  |  |
|----------------------------------------------------------------------------------------|------------------------------------|----------------------------------------------------------------------------------------------------|----------------|-------|---------|-------------|-------|----------------------------------------------|-----------------------------------|----------------------------------------------|---------------------------|--|--|
| Menú de Navegación                                                                     | Instit                             | ución                                                                                                    |                |       |         |             |       |                                              |                                   |                                              |                           |  |  |
| Principal     Registro de Operaciones     Monitor de Cuenta     Garantías de Lineas de | Institu<br>000 - P                 | Institución seleccionada<br>000 - PRUEBA C.A. BANCO UNIVERSAL                                                                                                    |                |       |         |             |       |                                              |                                   |                                              |                           |  |  |
| • Garantias de Lineas de<br>Crédito                                                    | Datos                              | de Ident                                                                                                    | ificación      |       |         |             |       |                                              |                                   |                                              |                           |  |  |
|                                                                                        | Tipo d<br>Fecha<br>Estatu<br>Elegi | Tipo de Garantía L.T Monto Garantía (8s.)<br>Techa de Operación Original 09/11/2015 Nolmero Operación Original<br>Estatus Pendiente Cuenta Custodia                                                                                                    |                |       |         |             |       |                                              |                                   |                                              |                           |  |  |
|                                                                                        | ( ipo                              | Aumero                                                                                                    | Instrumento    | Vcto. | Nominal | exector set | (Bs.) | Cupón                                        | Cupón                             | (fis.)                                       | 1.510105                  |  |  |
|                                                                                        | 049                                | 049         11366         L'IB501115-0019         23/31/2015         20.805,00         061,229         20.000,00         23/31/2015           049         11366         L'IB501115-0019         23/31/2015         104.026,00         96,1299         20.000,00         23/31/2015           049         11366         L'IB501115-0019         23/31/2015         104.026,00         96,1299         100.000,00         23/31/2015           Total Pendiente:         104.026,00         20.009,000         23/31/2015         20.009,000         23/31/2015         20.000,000         23/31/2015         20.000,000         23/31/2015         20.000,000         23/31/2015         20.000,000         23/31/2015         20.000,000         23/31/2015         20.000,000         23/31/2015         20.000,000         23/31/2015         23/31/2015         20.000,000         23/31/2015         20.000,000         23/31/2015         20.000,000         23/31/2015         20.000,000         23/31/2015         20.000,000         23/31/2015         20.000,000         23/31/2015         20.000,000         23/31/2015         20.000,000         23/31/2015         20.000,000         23/31/2015         20.000,000         23/31/2015         20.000,000         23/31/2015         20.000,000         20.000,000         23/31/2015         20.000,000         23/31 |                |       |         |             |       |                                              |                                   | 0,00                                         | Ejecutado<br>Pendiente    |  |  |
|                                                                                        |                                    | TopyTopic Regress Cancelar                                                                                                    |                |       |         |             |       |                                              |                                   |                                              |                           |  |  |
|                                                                                        |                                    |                                                                                                    |                |       |         |             |       |                                              |                                   |                                              |                           |  |  |

| INSTRUCTIVO DEL USUARIO EXTERNO DEL PORTAL EXTRANET – SERVICIO DE | EMISIÓN          | ACTUALIZACIÓN |
|-------------------------------------------------------------------|------------------|---------------|
| CRÉDITO INTRADÍA Y REPO UN DÍA                                    | Septiembre, 2016 |               |

CAPÍTULO:

TÍTULO:

## **II. DESCRIPCIÓN DEL SISTEMA**

#### MÓDULO DE CONSULTAS 4. OPERACIONES EJECUTADAS

#### A. OPERACIONES EJECUTADAS

- 1. Ingrese al Portal Extranet Servicio de Crédito Intradía y Repo Un Día, de acuerdo con lo establecido en los numerales 1 y 2 del Literal B, del Título 1, Capítulo II de este Instructivo.
- 2. Seleccione la opción **Consultas**, luego **Operaciones Ejecutadas** y obtendrá la siguiente pantalla:

| BCV BANCO<br>CENTR<br>DE VEN                                                                                                    | AL                             | ER                                                             | VICIO D                    | E ASIST          | ENC             | IA FIN          | ANCIEI      | RA      | Módulo:<br>Usuario:<br>Instituci<br>Perfil:<br>Inicio de | p<br>C<br>Sin: F<br>E<br>sesión: 9 | RINCIPAL<br>200000000000<br>RUEBA<br>XT<br>203 AM | 00 |  |
|----------------------------------------------------------------------------------------------------|--------------------------------|----------------------------------------------------------------|----------------------------|------------------|-----------------|-----------------|-------------|---------|----------------------------------------------------------|------------------------------------|---------------------------------------------------|----|--|
| ncipal Registro de Opera<br>Ienú de Navegación                                                                                                    | ciones Monitor                 | de C                                                           | uenta Garan                | tias de Línea    | is de Ci        | rédito Con      | sultas      |         |                                                          |                                    |                                                   |    |  |
| <ul> <li>Principal</li> <li>Registro de Operaciones</li> <li>Montor de Cuenta</li> <li>Montor de Cuenta</li> <li>Garantías de Líneas de<br/>Crédito</li> <li>Consultas</li> </ul> | Institución se<br>000 - PRUEBA | Institución seleccionada<br>1000 - PRUEBA C.A. BANCO UNIVERSAL |                            |                  |                 |                 |             |         |                                                          |                                    |                                                   |    |  |
|                                                                                                    | Operacione                     | Operaciones Ejecutadas                                         |                            |                  |                 |                 |             |         |                                                          |                                    |                                                   |    |  |
|                                                                                                    | Nro.<br>Operación:             | Tipo<br>Op.                                                    | Operación                  | Fecha Valor      | Plazo<br>(Dias) | Fecha Venc.     | Monto (8s.) | Tasa(%) | Int./Premio<br>/Comisión<br>(Bs.)                        | Monto<br>Garantia<br>(Bs.)         | Ejecución                                         | 1  |  |
|                                                                                                    | 11366                          | 012                                                            | Canc. Antic<br>Cred. Intr. | 09/11/2015       | 1               | 09/11/2015      | 20.000,00   | 0,1000  | 0,00                                                     | 20.805,00                          | Ejecutado                                         | _  |  |
|                                                                                                    | 11366                          | 011                                                            | Crédito<br>Intradía        | 09/11/2015       | 1               | 09/11/2015      | 120.000,00  | 0,1000  | 0,33                                                     | 124,831,00                         | Ejecutado                                         |    |  |
|                                                                                                    | e                              |                                                                |                            |                  | 0               | Imprimir        | Cancelar    |         |                                                          |                                    |                                                   |    |  |
| Rif G-20000110-0                                                                                                    |                                |                                                                | © Co                       | pyright 2012 - E | Sanco Ce        | intral de Venez | uela        |         |                                                          |                                    | Ir arriba                                         |    |  |

3. Para consultar el detalle de una operación, seleccione el **número de la operación** y obtendrá la siguiente pantalla:

| BCV BANCO<br>CENTR<br>DE VEN                                                                       | AL<br>REZUELA                                                 | SIEL<br>onitor de                                                                                   | VICIO DE                                               | ASIST           | ENCIA I                               | Consulta  | CIERA                                                                              | Módu<br>Usua<br>Instit<br>Perfil<br>Inicio | lo:<br>no:<br>ución:<br>:<br>de sesiór | PRINCI<br>COODO<br>PRUEB<br>EXT<br>9:03 A | PAL<br>000000000<br>A<br>M |  |
|----------------------------------------------------------------------------------------------------|---------------------------------------------------------------|----------------------------------------------------------------------------------------------------|--------------------------------------------------------|-----------------|---------------------------------------|-----------|------------------------------------------------------------------------------------|--------------------------------------------|----------------------------------------|-------------------------------------------|----------------------------|--|
| Menú de Navegación                                                                                 | Instit                                                        | ación                                                                                               |                                                        |                 |                                       |           |                                                                                    |                                            |                                        |                                           |                            |  |
| Principal     Registro de Operaciones     Monitor de Cuenta     Garantias de Líneas de     Crédito | Institución seleccionada<br>000 - PRUEBA C.A. BANCO UNIVERSAL |                                                                                                    |                                                        |                 |                                       |           |                                                                                    |                                            |                                        |                                           |                            |  |
|                                                                                                    | Datos                                                         | de Ident                                                                                            | ficación                                               |                 |                                       |           |                                                                                    |                                            |                                        |                                           |                            |  |
|                                                                                                    | Plazo (<br>Tipo d<br>Fecha<br>Estatu                          | Pfazo (Dias) 1<br>Tipo de Garantia L<br>Facha de Operación Original 09/13/2015<br>Estatus Ejecutado |                                                        |                 |                                       |           | cha de Venci<br>onto Garantía<br>isa(%)<br>imero Operaci<br>ienta Custodi<br>Valor | miento<br>(Bs.)<br>ón Original             | 09/<br>20.<br>0,1<br>113<br>000        |                                           |                            |  |
|                                                                                                    | Tipo                                                          | Número                                                                                              | Instrumento                                            | Fecha<br>Vcto.  | Nominal                               | Precio(%) | Efectivo<br>(Bs.)                                                                  | Cupón                                      | Interés<br>Cupón                       | Comisión<br>(Bs.)                         | Estatus                    |  |
|                                                                                                    | 049                                                           | 11366                                                                                               | LTBS01115-0019                                         | 23/11/2015      | 20,805,00                             | 96,1299   | 20.000,00                                                                          | 23/11/2015                                 | 0,00                                   | 0,00                                      | Ejecutado                  |  |
|                                                                                                    | 049                                                           | 11366                                                                                               | LTBS01115-0019<br>Total Pendiente:<br>Total Ejecutada: | 23/11/2015      | 104.026,00<br>104.026,00<br>20.805,00 | 96,1299   | 100.000,00<br>100.000,00<br>20.000,00                                              | 23/11/2015                                 | 0,00                                   | 0,00                                      | Pendiente                  |  |
|                                                                                                    |                                                               |                                                                                                    |                                                        |                 |                                       |           |                                                                                    |                                            |                                        |                                           |                            |  |
| 8# G-20000110-0                                                                                    |                                                               |                                                                                                    |                                                        | aviabl 2012 - 8 | Lauprimir (                           | Regresar  | Cancelar                                                                           |                                            |                                        |                                           |                            |  |

| INSTRUCTIVO DEL USUARIO EXTERNO DEL PORTAL EXTRANET – SERVICIO DE | EMISIÓN          | AC | ACTUALIZACIÓN |  |  |  |
|-------------------------------------------------------------------|------------------|----|---------------|--|--|--|
| CRÉDITO INTRADÍA Y REPO UN DÍA                                    | Septiembre, 2016 |    |               |  |  |  |

CAPÍTULO:

TÍTULO:

## **II. DESCRIPCIÓN DEL SISTEMA**

#### MÓDULO DE CONSULTAS 5. HISTORICO DE OPERACIONES

### A. HISTÓRICO DE OPERACIONES

- 1. Ingrese al Portal Extranet Servicio de Crédito Intradía y Repo Un Día, de acuerdo con lo establecido en los numerales 1 y 2 del Literal B, del Título 1, Capítulo II de este Instructivo.
- 2. Seleccione la opción **Consultas**, luego **Histórico de Operaciones** y obtendrá la siguiente pantalla:

| BCV BANCO<br>CENTR.<br>DE VEN                                                                                                    | AL<br>EZUELA SERV                             | TCIO DE AS            | SISTENC          | IA FINAN           | CIERA        | Servició:<br>Módulo:<br>Usuario:<br>Institución:<br>Perfil:<br>Inicio de sesión: | Asicred<br>PRINCIPAL<br>C000000000000<br>PRUEBA<br>EXT<br>9:03 AM |
|----------------------------------------------------------------------------------------------------|-----------------------------------------------|-----------------------|------------------|--------------------|--------------|----------------------------------------------------------------------------------|-------------------------------------------------------------------|
| ncipal Registro de Operac                                                                                                    | iones Monitor de Cu<br>Institución            | enta Garantías de     | Líneas de Cro    | idito Consulta     | 5            |                                                                                  |                                                                   |
| <ul> <li>Principal</li> <li>Registro de Operaciones</li> <li>Monitor de Cuenta</li> <li>Garantías de Líneas de<br/>Crédito</li> <li>Consultas</li> </ul> | Institución seleccion<br>000 - PRUEBA C.A. BA | ada<br>ANCO UNIVERSAL |                  |                    |              |                                                                                  |                                                                   |
|                                                                                                    | Histórico de Opera                            | aciones               |                  |                    |              |                                                                                  |                                                                   |
|                                                                                                    | Listar desde:                                 | 08/11/2015            |                  | Hasta:             | 08/11/2015   |                                                                                  |                                                                   |
|                                                                                                    |                                               | Lassect               |                  |                    | hasoegat(od) |                                                                                  |                                                                   |
| Rif G-20000110-0                                                                                                    |                                               | © Copyright           | 2012 - Banco Cer | itral de Venezuela |              |                                                                                  | Ir arriba                                                         |

3. Seleccione el **rango de fecha**, el **tipo de operación** y el **estatus**, luego pulse el botón **Buscar** y obtendrá la siguiente pantalla:

| BCV BANCO<br>CENTR<br>DE VEN                                | Ciones Monitor                          | ER<br>de C                                                    | VICIO DE A                 | ASISTEN         | CIA<br>Crédit   | FINAN(       | CIERA       | Módulo:<br>Usuario:<br>Institución:<br>Perfil:<br>Inicio de sesión: | PRINCIPAL<br>C000000000000<br>PRUEBA<br>EXT<br>9:03 AM |  |  |  |  |  |
|-------------------------------------------------------------|-----------------------------------------|---------------------------------------------------------------|----------------------------|-----------------|-----------------|--------------|-------------|---------------------------------------------------------------------|--------------------------------------------------------|--|--|--|--|--|
| Menú de Navegación                                          | Institución                             |                                                               |                            |                 |                 |              |             |                                                                     |                                                        |  |  |  |  |  |
| Principal     Registro de Operaciones     Monitor de Cuenta | Institución se<br>000 - PRUEBA          | Institución seleccionada<br>000 - PRUEBA C.A. BANCO UNIVERSAL |                            |                 |                 |              |             |                                                                     |                                                        |  |  |  |  |  |
| Garantías de Líneas de<br>Crédito     Consultas             | Histórico de                            | Histórico de Operaciones                                      |                            |                 |                 |              |             |                                                                     |                                                        |  |  |  |  |  |
| - Consultas                                                 | Listar desde:                           |                                                               | 02/11/2015                 |                 |                 | Hasta:       | 08/11/2015  |                                                                     |                                                        |  |  |  |  |  |
|                                                             | Tipo Operació                           | ón:                                                           | Todas                      | -               |                 | Estatus:     | Todas 👻     |                                                                     | Buscar                                                 |  |  |  |  |  |
|                                                             | Consulta del 02-11-2015 al 08-11-2015   |                                                               |                            |                 |                 |              |             |                                                                     |                                                        |  |  |  |  |  |
|                                                             | Nro.<br>Operación                       | Tipo<br>Op.                                                   | Operación                  | Fecha Valor     | Plazo<br>(Días) | Fecha Venc.  | Monto (Bs.) | Tasa(%)                                                             | Int./Pr<br>/Comisid                                    |  |  |  |  |  |
|                                                             | 11362                                   | 011                                                           | Crédito Intradia           | 03/11/2015      | 1               | 03/11/2015   | 100.000,00  | 0,10                                                                | 000                                                    |  |  |  |  |  |
|                                                             | 11362                                   | 012                                                           | Canc. Antic Cred.<br>Intr. | 03/11/2015      | 1               | 03/11/2015   | 100.000,00  | 0,10                                                                | 000                                                    |  |  |  |  |  |
|                                                             | 11362                                   | 061                                                           | Premio\Comisión            | 03/11/2015      | 1               | 03/11/2015   | 0,00        | 0,10                                                                | 000                                                    |  |  |  |  |  |
|                                                             | 11362                                   | 111                                                           | Canc Vcto Cred.<br>Intr.   | 03/11/2015      | 1               | 03/11/2015   | 100.000,00  | 0,10                                                                | 000                                                    |  |  |  |  |  |
|                                                             | A 1 1 1 1 1 1 1 1 1 1 1 1 1 1 1 1 1 1 1 |                                                               |                            |                 |                 |              |             |                                                                     |                                                        |  |  |  |  |  |
|                                                             |                                         |                                                               |                            |                 | Imp             | orimir Canc  | elar        |                                                                     |                                                        |  |  |  |  |  |
| Rif G-20000110-0                                            |                                         |                                                               | © Copyrig                  | ht 2012 - Banco | Central         | de Venezuela |             |                                                                     | Ir arriba                                              |  |  |  |  |  |

| INSTRUCTIVO DEL USUARIO EXTERNO DEL PORTAL EXTRANET – SERVICIO DE | EMISIÓN          | AC | CTUALIZACIÓN |
|-------------------------------------------------------------------|------------------|----|--------------|
| CRÉDITO INTRADÍA Y REPO UN DÍA                                    | Septiembre, 2016 |    |              |

| CAPÍTULO: |
|-----------|
|-----------|

# **II. DESCRIPCIÓN DEL SISTEMA**

## MÓDULO DE CONSULTAS 5. HISTORICO DE OPERACIONES

PÁG.:

4. Para consultar el detalle de una operación, seleccione el **número de la operación** y el Portal mostrará la siguiente pantalla:

| BCV BANCE CENTR                                           | NEZUELA             | SER                                                                                                    | IVICIO DE                                              | ASISTI         | ENCIA F                          | INANG     | CIERA                            | U<br>Ji<br>P<br>Ji | Isuario:<br>nstitución<br>rerfil:<br>nicio de si | CC<br>: PF<br>EX<br>esión: 9:1 | 000000000<br>UEBA<br>T<br>03 AM | 000         |  |
|-----------------------------------------------------------|---------------------|----------------------------------------------------------------------------------------------------|--------------------------------------------------------|----------------|----------------------------------|-----------|----------------------------------|--------------------|--------------------------------------------------|--------------------------------|---------------------------------|-------------|--|
| lenú de Navegación                                        | Institu             | ución                                                                                                    | cuenta Garanti                                         | as de Líneas   | de creato                        | Consultas |                                  |                    |                                                  |                                |                                 |             |  |
| Principal<br>Registro de Operaciones<br>Monitor de Cuenta | Institue<br>000 - P | Institución seleccionada<br>000 - PRIJEBA C.A. BANCO UNIVERSAL                                                                                                  |                                                        |                |                                  |           |                                  |                    |                                                  |                                |                                 |             |  |
| Garantias de Líneas de<br>Crédito                         | Histor              | ico de Op                                                                                                    | eraciones                                              |                |                                  |           |                                  |                    |                                                  |                                |                                 |             |  |
|                                                           | Fecha<br>Estati     | unc, memor common (us.) 0, 20 Tala(%)<br>Fecha de Operación Original 03/11/2015 Número Operación Or<br>Estatus Ejecutado Cuenta Custodia<br>[Elepbles Asociados |                                                        |                |                                  |           |                                  |                    |                                                  |                                | riginal 11362<br>0000 4 30 0    |             |  |
|                                                           | Тіро                | Número                                                                                                    | Instrumento                                            | Fecha<br>Vcto. | Valor<br>Nominal                 | Precio(%) | Valor<br>Efectivo<br>(Bs.)       | Venc.<br>Cupón     | Interés<br>Cupón                                 | Mto.<br>Comisión<br>(Bs.)      | Estatus                         | En<br>Divi: |  |
|                                                           | 047                 | 11362                                                                                                    | DPBS04463-0069<br>Total Pendiente:<br>Total Ejecutada: | 13/11/2015     | 101.626,00<br>0,00<br>101.626,00 | 98,4000   | 100.000,00<br>0,00<br>100.000,00 |                    | 0,00                                             | 0,00                           | Ejecutado                       |             |  |
|                                                           | *                   |                                                                                                    |                                                        |                |                                  |           |                                  |                    |                                                  |                                | •                               |             |  |
|                                                           |                     |                                                                                                    |                                                        |                | Imprimir                         | Regresar  | Cancelar                         |                    |                                                  |                                |                                 |             |  |
|                                                           |                     |                                                                                                    |                                                        |                |                                  |           |                                  |                    |                                                  |                                |                                 |             |  |

| INSTRUCTIVO DEL USUARIO EXTERNO DEL PORTAL EXTRANET – SERVICIO DE | EMISIÓN          | ACTUALIZACIÓN |
|-------------------------------------------------------------------|------------------|---------------|
| CRÉDITO INTRADÍA Y REPO UN DÍA                                    | Septiembre, 2016 |               |

CAPÍTULO:

TÍTULO:

## **II. DESCRIPCIÓN DEL SISTEMA**

### MÓDULO DE CONSULTAS 6. RESUMEN DE OPERACIONES

#### A. RESUMEN DE OPERACIONES

- 1. Ingrese al Portal Extranet Servicio de Crédito Intradía y Repo Un Día, de acuerdo con lo establecido en los numerales 1 y 2 del Literal B, del Título 1, Capítulo II de este Instructivo.
- 2. Seleccione la opción **Consultas,** luego **Resumen de Operaciones** y obtendrá la siguiente pantalla:

| BCV BANCO<br>CENTR<br>DE VEN                                                                                         | AL SERV                                                      | ICIO DE AS                                   | STENC           | ia finano          | CIERA                 | Ayuda<br>Servicio:<br>Módulo:<br>Usuario:<br>Institución:<br>Perfil:<br>Inicio de sesión: | Cerrar vestór<br>Asicred<br>PRINCIPAL<br>CO00000000000<br>PRUEBA<br>EXT<br>9:03 AM |
|----------------------------------------------------------------------------------------------------|--------------------------------------------------------------|----------------------------------------------|-----------------|--------------------|-----------------------|-------------------------------------------------------------------------------------------|------------------------------------------------------------------------------------|
| rincipal Registro de Operad<br>Menú de Navegación<br>+ Principal<br>+ Registro de Operaciones<br>+ Monitor de Cuenta | Institución<br>Institución seleccion<br>000 - PRUEBA C.A. BA | enta Garantías de<br>ada<br>NCO UNIVERSAL    | Lineas de Cri   | édito Consultas    | 5                     |                                                                                           |                                                                                    |
| <ul> <li>Garantias de Líneas de<br/>Crédito</li> <li>Consultas</li> </ul>                                            | Resumen de Oper<br>Listar desde:<br>Tipo Operación:          | aciones de Asistenc<br>08/11/2015<br>Todas • | ia Financiera   | Hasta:<br>Estatus: | 08/11/2015<br>Todas • |                                                                                           | Buscar                                                                             |
| B/F G-20000110-0                                                                                                    |                                                              | © Copyright 2                                | 012 - Banco Cer | tral de Venezuela  |                       |                                                                                           | Ir arriba                                                                          |

3. Seleccione el **rango de fecha**, el **tipo de operación** y el **estatus**, luego pulse el botón **Buscar** y obtendrá la siguiente pantalla:

| Incipal Registro de Opera                        | iones Monitor                                         | ER   | VICIO               | DE AS                                                             | ISTE     | ENCIA F         | INANCI              | ERA        |       | Usuario:<br>Institución:<br>Perfil:<br>Inicio de sesiór | C0000000000000<br>PRUEBA<br>EXT<br>1: 9:03 AM | Þ      |
|--------------------------------------------------|-------------------------------------------------------|------|---------------------|-------------------------------------------------------------------|----------|-----------------|---------------------|------------|-------|---------------------------------------------------------|-----------------------------------------------|--------|
| Menú de Navegación                               | Institución                                           |      |                     |                                                                   |          |                 |                     |            |       |                                                         |                                               |        |
| Principal<br>Registro de Operaciones             | Institución se<br>000 - PRUEBA                        | C.A. | ionada<br>BANCO UNI | VERSAL                                                            |          |                 |                     |            |       |                                                         |                                               |        |
| Garantias de Líneas de<br>Crédito<br>• Consultas | Resumen de                                            | e Op | eraciones           |                                                                   |          |                 |                     |            |       |                                                         |                                               |        |
|                                                  | Listar desde:                                         |      | 01/1                | 01/10/2015                                                        |          |                 | Hasta:              | 08/11/2015 |       |                                                         |                                               |        |
|                                                  | Consulta del 01-10-2015<br>Nro. Tipo<br>Operación: Op |      |                     | 15 al 08-11-2015<br>ación Fecha Valor Plazo<br>(Días) Fecha Venc. |          |                 | Monto (Bs.) Tasa(%) |            | (%)   | Int./Premio<br>/Comisión<br>(B5.)                       | Monto Garantia<br>(Bs.)                       | *      |
|                                                  | 11355                                                 | 022  | Repo 1<br>Día       | 27/10/2015                                                        | 1        | 28/10/2015      | 1.000.00            | 00,00 29,5 | 000   | 819,44                                                  | 1.016.644,00                                  | I<br>I |
|                                                  | 11348                                                 | 022  | Repo 1<br>Dia       | 23/10/2015                                                        | 3        | 26/10/2015      | 6.000.000.00        | 0,00 29,5  | 000 1 | 4.750.000,00                                            | 6.294.931.490,00                              | 1      |
|                                                  | 11339                                                 | 022  | Repo 1<br>Día       | 22/10/2015                                                        | 1        | 23/10/2015      | 6.648.000.00        | 00,00 29,5 | 000   | 5.447.666,67                                            | 7.015.011.499,00                              | 1<br>1 |
|                                                  |                                                       |      |                     |                                                                   |          | Total:          | 12.649.000.00       | 00,00      | 20    | 0.198.486,11                                            | 13.310.959.633,00                             | -      |
|                                                  | r Timprimir Cancelar                                  |      |                     |                                                                   |          |                 |                     |            |       |                                                         |                                               |        |
| Rif G-20000110-0                                 |                                                       |      |                     | © Copyright 2                                                     | 012 - Ba | inco Central de | Venezuela           |            |       |                                                         | Ir arriba                                     |        |

| INSTRUCTIVO DEL USUARIO EXTERNO DEL PORTAL EXTRANET – SERVICIO DE | EMISIÓN          | AC | CTUALIZACIÓN |
|-------------------------------------------------------------------|------------------|----|--------------|
| CRÉDITO INTRADÍA Y REPO UN DÍA                                    | Septiembre, 2016 |    |              |

# **II. DESCRIPCIÓN DEL SISTEMA**

## MÓDULO DE CONSULTAS 6. RESUMEN DE OPERACIONES

PÁG.:

2 de 2

4. Para consultar el detalle de una operación, seleccione el **número de la operación** y el Portal mostrará la siguiente pantalla:

| incinal Registra de Onera                                 | viones Mo                                                      | SER                                                                                                    | Cuenta Garanti                                         | ASISTI                                                                                                    | ENCIA FI                          |           | IERA                              | Institución<br>Perfil:<br>Inicio de s                                | :<br>esión:      | PRUEBA<br>EXT<br>9:03 AM  | 00000   |
|-----------------------------------------------------------|----------------------------------------------------------------|----------------------------------------------------------------------------------------------------|--------------------------------------------------------|----------------------------------------------------------------------------------------------------|-----------------------------------|-----------|-----------------------------------|----------------------------------------------------------------------|------------------|---------------------------|---------|
| Menú de Navegación                                        | Institu                                                        | ción                                                                                                    |                                                        |                                                                                                    |                                   |           |                                   |                                                                      |                  |                           |         |
| Principal<br>Registro de Operaciones<br>Monitor de Cuenta | Institución seleccionada<br>000 - PRUEBA C.A. BANCO UNIVERSAL  |                                                                                                    |                                                        |                                                                                                    |                                   |           |                                   |                                                                      |                  |                           |         |
| Garantías de Líneas de<br>Crédito                         | Detalle Resumen de Operaciones de Asistencia Financiera        |                                                                                                    |                                                        |                                                                                                    |                                   |           |                                   |                                                                      |                  |                           |         |
|                                                           | Solicita<br>Plazo (<br>Tipo de<br>Int./Pri<br>Fecha<br>Estatu: | rgou<br>Solicitante<br>Plazo (Días)<br>Tipo de Garantía<br>Int./Premio/Comisión (Bs.)<br>Fecha de Operación Original<br>Estatus<br>Elegibles Asociados |                                                        | nueba Monto del Crédito (B<br>Fecha de Vencimient<br>MH-LT Monto Garantía (Bs.)<br>19,44 Tasa(%)<br>jecutado Cuenta Custodia |                                   |           | is.)<br>to<br>)                   | 1.000.000,00<br>28/10/2015<br>1.016.644,00<br>29,5000<br>0000 0 00 0 |                  |                           |         |
|                                                           | Tipo                                                           | Número                                                                                                    | Instrumento                                            | Fecha<br>Vcto.                                                                                                    | Valor<br>Nominal                  | Precio(%) | Valor<br>Efectivo (Bs.)           | Venc.<br>Cupón                                                       | Interés<br>Cupón | Mto.<br>Comisión<br>(Bs.) | Estati  |
|                                                           | 047                                                            | 11351                                                                                                    | DPBS04463-0069                                         | 13/11/2015                                                                                                    | 999.996,00                        | 98,4000   | 983.997,00                        | 13/11/2015                                                           | 0,00             | 0,00                      | Ejecuta |
|                                                           | 047                                                            | 11351                                                                                                    | LTBS01115-0019<br>Total Pendiente:<br>Total Ejecutada: | 23/11/2015                                                                                                    | 16.648,00<br>0,00<br>1.016.644,00 | 96,1299   | 16.003,00<br>0,00<br>1.000.000,00 | 23/11/2015                                                           | 0,00             | 0,00                      | Ejecuta |
|                                                           |                                                                |                                                                                                    |                                                        |                                                                                                    | tti.                              |           |                                   |                                                                      |                  |                           | ,       |
|                                                           |                                                                |                                                                                                    |                                                        |                                                                                                    | Imprimir F                        | tegresar  | Cancelar                          |                                                                      |                  |                           |         |
|                                                           |                                                                |                                                                                                    |                                                        |                                                                                                    |                                   |           |                                   |                                                                      |                  |                           |         |

| STRUCTIVO DEL USUARIO EXTERNO DEL PORTAL EXTRANET – SERVICIO DE | EMISIÓN          | AC | CTUALIZACIÓN |
|-----------------------------------------------------------------|------------------|----|--------------|
| CRÉDITO INTRADÍA Y REPO UN DÍA                                  | Septiembre, 2016 |    |              |

TÍTULO:

#### MÓDULO CONSULTAS 7. IMPRESIÓN

PÁG.:

1 de 1

1. Desde la pantalla en que está ejecutando la operación, pulse la opción **Imprimir** y obtendrá la ventana emergente con la información solicitada como se muestra en la siguiente pantalla:

| onsulta c       | fel 09-09- | 2015 al 09-09-2015         | 10          |                 |             | Histórico                             | de Operaciones                                 |                                |                      |                                           |           |
|-----------------|------------|----------------------------|-------------|-----------------|-------------|---------------------------------------|------------------------------------------------|--------------------------------|----------------------|-------------------------------------------|-----------|
| Nro.<br>peració | Tipo Op.   | Operación                  | Fecha Valor | Plazo<br>(Dias) | Fecha Venc. | Monto (Bs.)                           | Tasa(%)                                        | Int./Premio<br>/Comisión (Bs.) | Monto Garantía (Bs.) | Motivo de Solicitud                       | Estatus   |
| 11061           | 022        | Repo 1 Día                 | 09/09/2015  | 1               | 10/09/2015  | 4.000.000,00                          | 29,5000                                        | 3.277,78                       | 4.093.402,00         | Incumplimiento Intradia                   | Ejecutado |
| 11057           | 011        | Crédito Intradia           | 09/09/2015  | 1               | 09/09/2015  | 7.000.000,00                          | 0,1000                                         | 19,44                          | 7,093,402,00         | Cubrir operaciones del<br>sistema de pago | Ejecutado |
| 11057           | 012        | Canc. Antic Cred.<br>Intr. | 09/09/2015  | 1               | 09/09/2015  | 3.000.000,00                          | 0,1000                                         | 0,00                           | 3.000.000,00         | Cubrir operaciones del sistema de pago    | Ejecutado |
| 11057           | 061        | Premio\Comisión            | 09/09/2015  | 1               | 09/09/2015  | 0,00                                  | 0,1000                                         | 19,44                          | 0,00                 | Comisión por Intradia                     | Ejecutado |
| 11057           | 111        | Canc Vcto Cred.<br>Intr.   | 09/09/2015  | -1              | 09/09/2015  | 7.000.000,00                          | 0,1000                                         | 0,00                           | 7.093.402,00         | Cubrir operaciones del<br>sistema de pago | Ejecutado |
| 11054           | 122        | Canc Repo 1 Dia            | 08/09/2015  | 1               | 09/09/2015  | 5.000.000,00                          | 29,5000                                        | 4.097,22                       | 5.093.402,00         | Incumplimiento Intradia                   | Ejecutado |
|                 |            |                            |             |                 |             | Opciones de Expo<br>Pulsa aquí para i | rtación: <u>Exce</u>   2<br>mprimir esta págin | 9 <sup>9</sup>                 |                      |                                           | s         |

- a) Pulse la opción **Excel** para exportar la información en formato .xls. El Portal abrirá la hoja de Excel con la información solicitada.
- b) Pulse la opción 🖾 <u>PDF</u> para exportar la información en formato .pdf. El Portal abrirá el archivo en PDF con la información solicitada.
- c) Pulse el enlace <u>Pulsa aquí para imprimir esta página</u> para imprimir la información por la impresora predeterminada.
- d) Pulse **Cerrar** para salir de la ventana emergente.

| INSTRUCTIVO DEL USUARIO EXTERNO DEL PORTAL EXTRANET – SERVICIO DE<br>CRÉDITO INTRADÍA Y REPO UN DÍA | EMISIÓN          | AC | TUALIZACIÓN |
|----------------------------------------------------------------------------------------------------|------------------|----|-------------|
|                                                                                                    | Septiembre, 2016 |    |             |

| CAPÍTULO:                                             |                                                                                                    | . ANE                        | XOS                                       |                                         |                                                          |                                                |
|-------------------------------------------------------|----------------------------------------------------------------------------------------------------|------------------------------|-------------------------------------------|-----------------------------------------|----------------------------------------------------------|------------------------------------------------|
| ríτυιο:<br>1. DPCS-02 "SOLICITU<br>USO DE LAS APL     | ID DE CÓDIGO<br>ICACIONES A                                                                                                    | OS Y C<br>NTE E              | LAVES PAR<br>L BANCO C                    | A EL AC                                 | CESO Y<br>DE                                             | PÁG.:                                          |
|                                                       | VENEZ                                                                                                    | JELA"                        |                                           |                                         |                                                          | 1 de 1                                         |
| SOLICI<br>B A                                         | TUD DE CODIGOS<br>USO DE LAS<br>N C O C E N T F                                                                                   | S Y CLA<br>APLICA<br>R A L D | VES PARA EL<br>CIONES ANTE<br>E V E N E Z | ACCESO Y                                | Fecha:                                                   | AMA (DPCS-82<br>Rei III - 3013<br>(ddhunikaea) |
| 1. Solioitud<br>1. Tipo de Solidad                    |                                                                                                    |                              |                                           |                                         |                                                          |                                                |
| Indusión                                              | Relation                                                                                                    | 1                            | Canit                                     | io de Câsve por Est                     | avio                                                     |                                                |
| II. Institución Solicitante<br>Unortre o Haton Social |                                                                                                    |                              | 2.805                                     |                                         | 3.coolgo instrucco                                       |                                                |
| 4 Sector Financiero                                   |                                                                                                    |                              |                                           |                                         |                                                          |                                                |
| Banca Universal                                       | Banca de                                                                                                    | Desarrolk                    | • [                                       | Otros;                                  |                                                          |                                                |
| Banca Microfinanciera                                 | Operadore                                                                                                    | es de Valo                   | res Autorizados                           |                                         |                                                          |                                                |
|                                                       | SOLO PARA USO                                                                                                    | DEL BANCO                    | CENTRAL DE VENEZ                          |                                         |                                                          |                                                |
| 5. Tios de institución<br>Banace Compensadores        | S. Tioc de Inditución     Bancos Compensadores     Otros Indituciones Firencienas     Operadores de Velores Autorizados     Otros |                              |                                           |                                         |                                                          |                                                |
| III. Aplicación y/o Servicios                         | III. Aplicación y/o Servicios                                                                                                    |                              |                                           |                                         |                                                          |                                                |
|                                                       |                                                                                                    |                              |                                           |                                         |                                                          |                                                |
| IV. Datos Usuarios                                    | i.Documento                                                                                                    | 4.04                         | arreo Electrónico                         |                                         |                                                          |                                                |
| 1.Nombre (s) 2.Apellido                               | (n) de identidad                                                                                                    |                              | Institucional                             | s.Teletono (a                           | () CPunciones o P                                        | erthes a Oborgan                               |
|                                                       |                                                                                                    |                              | 0                                         |                                         |                                                          |                                                |
|                                                       |                                                                                                    |                              | 8                                         |                                         |                                                          |                                                |
|                                                       |                                                                                                    |                              | 0                                         |                                         |                                                          |                                                |
|                                                       |                                                                                                    |                              | 8                                         |                                         |                                                          |                                                |
| M. Consileration in features                          | an Carriela de Balla                                                                                                    | -                            | -9                                        |                                         |                                                          |                                                |
| 1 Nombre (e) y Apellide (e)                           | Jar 1                                                                                                    |                              | 1 Nombre (a) y Apallida                   | Titul<br>(k)                            | er 2                                                     |                                                |
| 2.Documento de Identidad                              | +                                                                                                    |                              | 2. Documento de Ident                     | dad                                     | ·                                                        |                                                |
| 3.Número de Registro de Firma BCV                     |                                                                                                    |                              | 3.Número de Registro                      | de Firma DCV                            |                                                          |                                                |
| 4.Como Electrónico Institucional<br>5.Telétono        | e                                                                                                    |                              | 4.Correc Electronico In<br>5.Teléfono     | stitucional                             | 6                                                        |                                                |
| 6.Firma y Sello                                       |                                                                                                    |                              | 6.Firma y Sello                           |                                         |                                                          |                                                |
|                                                       |                                                                                                    |                              |                                           |                                         |                                                          |                                                |
| VI, Banoo Central de Veneza                           | uela                                                                                                    |                              | 1                                         |                                         |                                                          |                                                |
| UNIDAD ADMINISTRADORA DE<br>1. Firma y Salk           | LA APLICACIÓN Y/O SER                                                                                                    | MOIO                         | DEPARTAMENTO DI<br>2. Firma y Sello       | PROGRAMAC                               | ION Y CONTROL D                                          | C SERVICIOS                                    |
|                                                       |                                                                                                    |                              |                                           |                                         |                                                          |                                                |
| SOLO PARA USO DEL BANO                                | O CENTRAL DE VENEZ                                                                                                    | UELA                         | SOLO PARA USO                             | DEL BANCO                               | CENTRAL DE VE                                            | ENEZUELA                                       |
|                                                       |                                                                                                    |                              |                                           |                                         |                                                          |                                                |
|                                                       |                                                                                                    |                              |                                           |                                         |                                                          |                                                |
| TODOS LOS CAMPOS SON DELIGATOS                        | wos                                                                                                    |                              | Cristian<br>Confident                     | Contract Advention<br>Contraction and a | dentaria de la Antonida via<br>de Proprietatio y Control | de Berchule                                    |
|                                                       |                                                                                                    |                              |                                           |                                         |                                                          |                                                |
|                                                       |                                                                                                    |                              |                                           |                                         |                                                          |                                                |
|                                                       |                                                                                                    |                              |                                           |                                         |                                                          |                                                |
|                                                       |                                                                                                    |                              |                                           | EMISIÓN                                 |                                                          |                                                |

| INSTRUCTIVO DEL USUARIO EXTERNO DEL PORTAL EXTRANET – SERVICIO DE | EMISION          | A | CTUALIZACIO |
|-------------------------------------------------------------------|------------------|---|-------------|
| CRÉDITO INTRADÍA Y REPO UN DÍA                                    | Septiembre, 2016 |   |             |

#### **III. ANEXOS**

## 2. DPCS-04 "SOLICITUD DE CONEXIÓN A TRAVÉS DE INTERNET PARA LOS SERVICIOS DEL BANCO CENTRAL DE VENEZUELA"

PÁG.:

Fecha:

1 de 2

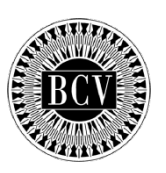

#### SOLICITUD DE CONEXIÓN A TRAVES DE INTERNET PARA LOS SERVICIOS DEL

# BANCO CENTRAL DE VENEZUELA

| Tipo do Solicitud                                                           |                                   |       |                  |                  |                   |                      |
|-----------------------------------------------------------------------------|-----------------------------------|-------|------------------|------------------|-------------------|----------------------|
|                                                                             | Exclusión                         |       |                  |                  |                   |                      |
|                                                                             |                                   |       |                  |                  |                   |                      |
| Institución Solicitante                                                     |                                   |       |                  |                  |                   |                      |
| Nombre o Razón Social                                                       |                                   |       | 2. R.I.F         |                  |                   | 3.Código Institución |
|                                                                             |                                   |       |                  |                  |                   |                      |
|                                                                             | Banca Microfinanciera             | Banci | a de Desarrollo  |                  |                   |                      |
|                                                                             |                                   |       |                  |                  |                   |                      |
| Organismos Públicos                                                         | Operadores de Valores Autorizados | Otro  | )                |                  |                   | _                    |
| . Aplicación y/o Servicio                                                   |                                   |       |                  |                  |                   |                      |
|                                                                             |                                   |       |                  |                  |                   |                      |
| / Direccionamiento IP Púb                                                   | lico                              |       |                  |                  |                   |                      |
| Dirección IP o Re                                                           | d                                 |       | N                | láscara          |                   |                      |
|                                                                             |                                   |       |                  |                  |                   |                      |
| Dennes entents Tales ente                                                   |                                   |       |                  |                  |                   |                      |
| Nombre (s) v Apellido (s)                                                   | nicaciones                        |       |                  | 2. Correo Electr | ónico Institucion | al                   |
|                                                                             |                                   |       |                  | 21 001100 21001  |                   |                      |
| . Teléfono (s)                                                              | 4. Teléfono Celular (s)           |       |                  | 5. Fax           |                   |                      |
|                                                                             |                                   |       |                  |                  |                   |                      |
|                                                                             |                                   |       |                  | •                |                   |                      |
| Funcionario Autorizado p                                                    | ara Formular la Solicitud         |       |                  |                  |                   |                      |
| Nombre (s) v Apellido (s)                                                   |                                   | 1.N   | ndre (s) v Ape   | ellido (s)       |                   |                      |
| Documento de Identidad                                                      |                                   | 2. D  | ocumento de la   | dentidad         |                   |                      |
| Número de Registro de Firma BC                                              | /                                 | 3 Ni  | ímero de Regis   | stro de Firma B( | .V.               |                      |
| Correo Electrónico Institucional                                            |                                   | 4 C(  | orreo Electrónic | n Institucional  |                   |                      |
|                                                                             |                                   | 5 T4  |                  |                  |                   |                      |
|                                                                             |                                   | 6 5   |                  |                  |                   |                      |
| crima y Sello                                                               |                                   | 0.61  | ina y Sello      |                  |                   |                      |
|                                                                             |                                   |       |                  |                  |                   |                      |
|                                                                             |                                   |       |                  |                  |                   |                      |
|                                                                             |                                   |       |                  |                  |                   |                      |
| I. Banco Central de Venezu                                                  | iela<br>2A                        |       |                  |                  |                   |                      |
| Banco Central de Venezu     DEPARTAMENTO DE TELEMATIO     1. Firma y Sello  | iela<br>CA                        |       |                  |                  |                   |                      |
| I. Banco Central de Venezu<br>DEPARTAMENTO DE TELEMATIO<br>1. Firma y Sello | iela<br>2A                        |       | F                |                  |                   |                      |

| INSTRUCTIVO DEL USUARIO EXTERNO DEL PORTAL EXTRANET – SERVICIO DE | EMISIÓN          | ACTUALIZACIÓN |  |  |
|-------------------------------------------------------------------|------------------|---------------|--|--|
| CRÉDITO INTRADÍA Y REPO UN DÍA                                    | Septiembre, 2016 |               |  |  |

#### III. ANEXOS

TÍTULO:

### 2. DPCS-04 "SOLICITUD DE CONEXIÓN A TRAVÉS DE INTERNET PARA LOS SERVICIOS DEL BANCO CENTRAL DE VENEZUELA"

2 de 2

PÁG.:

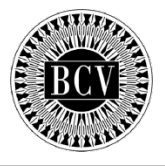

#### **INSTRUCTIVO FORMULARIO DPCS-04**

SOLICITUD DE CONEXIÓN A TRAVES DE INTERNET PARA LOS SERVICIOS DEL BANCO CENTRAL DE VENEZUELA

#### **OBJETIVO:**

Instruir a las instituciones, para el llenado del formulario DPCS-04 "Solicitud de Conexión a Través de Internet para los Servicios del Banco Central de Venezuela", a fin de solicitar ante el Instituto, la ejecución de las operaciones automatizadas.

#### Fecha:

1. Día, mes y año en el cual se elabora la solicitud.

#### I. Solicitud

1. Indique con una equis (x) tipo de solicitud.

#### II. Datos de la Institución solicitante

- 1. Nombre completo o razón social de la Institución.
- 2. Identificación asignada por el Registro de Información Fiscal.
- 3. Número que identifica a la Institución, de acuerdo con los cuatro (4) primeros dígitos de su Cuenta Custodia.
- 4. Indique con una equis (x) el sector financiero de la institución.

#### III. Datos Aplicación y/o Servicio

1. Nombre de la Aplicación y/o Servicio a la cual se esta solicitando el acceso. Seleccione conforme a la lista que se presenta.

#### IV. Direccionamiento IP Publico

- 1. dirección IP o Red a otorgar el acceso.
- 2. Mascara de la red indicada. (Solo aplica si se indica la dirección de una red).

#### V. Datos Representante Telecomunicaciones

- 1. Nombre(s) y Apellido(s) del usuario contacto asignado por la Institución.
- 2. Correo electrónico Institucional otorgado al usuario por la institución solicitante.
- 3. Teléfono(s), dentro de la institución solicitante.
- 4. Teléfono Celular de contacto.
- 5. Fax, dentro de la institución solicitante

#### VI. Institución Solicitante

Datos del (de los) funcionario(s) autorizado(s) por la institución para formular la solicitud,

- 1. Nombre(s) y Apellido(s) del (de los) funcionario(s) autorizado(s) por la Institución solicitante, registrados en el Banco Central de Venezuela para ejecutar operaciones a través del Sistema.
- 2. Número(s) de lo(s) Documentos(s) de identidad del (de los) funcionario(s) autorizado(s).
- 3. Número de Registro de Firma asignado por el Banco Central de Venezuela, del funcionario autorizado por la Institución solicitante.
- 4. Correo electrónico Institucional otorgado al usuario por la institución solicitante.
- 5. Teléfono(s) dentro de la institución solicitante
- 6. Firma(s) registrada(s) en el Banco Central de Venezuela, del (de los) funcionario(s) autorizado(s), así como el sello de la institución solicitante.

#### VII. Banco Central de Venezuela

1. Firma y sello del Departamento de Programación y Control de Servicios.

El contenido suministrado en el formulario DPCS-04, es responsabilidad de la institución solicitante; por tal motivo, el Banco Central de Venezuela no se responsabiliza por los errores en la información registrada en el mismo.

| INSTRUCTIVO DEL USUARIO EXTERNO DEL PORTAL EXTRANET – SERVICIO DE<br>CRÉDITO INTRADÍA Y REPO UN DÍA | EMISIÓN          | ACTUALIZACIÓN |
|----------------------------------------------------------------------------------------------------|------------------|---------------|
|                                                                                                    | Septiembre, 2016 |               |

## III. ANEXOS

## 3. PERFILES DEL USUARIO EXTERNO

PÁG.:

| Funcionalidad                                                                     | Usuario Externo<br>Registrador |
|-----------------------------------------------------------------------------------|--------------------------------|
| Registro de Operaciones – Crédito intradía – Registro                             | ~                              |
| Registro de Operaciones – Crédito intradía –<br>Cancelación                       | ~                              |
| Monitor de Cuenta – Información de cuenta                                         | 1                              |
| Garantías de líneas de crédito – Incorporación y<br>desincorporación de elegibles | ~                              |
| Garantías de líneas de crédito – Posición individual de<br>elegibles              | ~                              |
| Consultas – Corte de cuenta                                                       | ~                              |
| Consultas – Operaciones del día                                                   | ~                              |
| Consultas – Operaciones por vencer                                                | ~                              |
| Consultas – Operaciones ejecutadas                                                | 1                              |
| Consultas - Histórico de operaciones                                              | 1                              |
| Consultas – Resumen de operaciones                                                | 1                              |

| NSTRUCTIVO DEL USUARIO EXTERNO DEL PORTAL EXTRANET – SERVICIO DE<br>CRÉDITO INTRADÍA Y REPO UN DÍA | EMISIÓN          | ACTUALIZACIÓN |
|----------------------------------------------------------------------------------------------------|------------------|---------------|
|                                                                                                    | Septiembre, 2016 |               |

| CAFL | IULU. |
|------|-------|
| ···· |       |
|      |       |

#### **IV. GLOSARIO**

PÁG.:

**Asicred:** Se refiere al nombre de la aplicación donde las instituciones bancarias realizan y consultan las operaciones de Reporto, Crédito Intradía y Repo Un día, con el Banco Central de Venezuela.

**Crédito Intradía:** Operación de crédito otorgada y cancelada durante la misma jornada bancaria, representada a través de un reporto electrónico, con el propósito de mantener el normal funcionamiento del sistema de pagos.

**Cuenta especial de custodia**: Refleja la posición de títulos valores objeto de las operaciones de reporto que ejecuta el Banco Central de Venezuela, con las instituciones del sector bancario.

**Módulo de Garantía de Líneas de Crédito**: Se refiere al módulo que permite consultar, incorporar y desincorporar los activos elegibles que garantizan las operaciones, los cuales están representados por títulos valores.

**OMA:** Se refiere a las Operaciones de Mercado Abierto que realiza el Banco Central de Venezuela con las instituciones del sector bancario.

**Premio:** Es el monto que la institución bancaria receptora del reporto (reportada), debe pagar al Banco Central de Venezuela, como contraprestación de los recursos otorgados.

**Repo Un Día:** Se refiere a una operación que se deriva de la no cancelación de un crédito intradía, lo cual le permite a la institución bancaria, extender el plazo a un día, generando así, una nueva obligación con el BCV.

**SET:** Se refiere a las siglas del Sistema Electrónico de Transferencia que administra el Banco Central de Venezuela.

**SICET:** Se refiere a las siglas del Sistema de Custodia Electrónica de Títulos que administra el Banco Central de Venezuela.

**Títulos Valores:** Se refiere a los activos elegibles que soportan las operaciones que realizan las instituciones del sector bancario, con el Banco Central de Venezuela.

**Valoración:** Se refiere al precio asignado a los títulos valores objeto de las operaciones de reporto, de acuerdo a los criterios de valoración aprobados por el Directorio del Banco Central de Venezuela.

| INSTRUCTIVO DEL USUARIO EXTERNO DEL PORTAL EXTRANET – SERVICIO DE<br>CRÉDITO INTRADÍA Y REPO UN DÍA | EMISIÓN          | ACTUALIZACIÓN |  |
|----------------------------------------------------------------------------------------------------|------------------|---------------|--|
|                                                                                                    | Septiembre, 2016 |               |  |